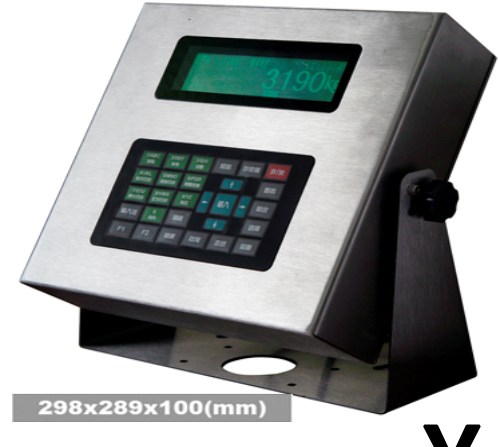

# 称重显示控制器

# 使用说明书

# 上海香川电子衡器有限公司

地址:上海市松江区九亭镇玖富经济开发区 邮编: 201615 总机: 021-51876971 57635693 传真: 021-51693792 51699693 尼国地ゴリカ的专家24小时服务热线: 13764705930 网址: www.tzh-scales.com 英文站: http://xcscales.en.alibaba.com/

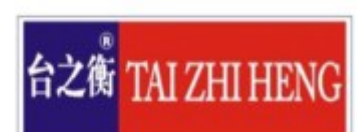

| 第一章 | 技术参数      | 1  |
|-----|-----------|----|
| 第二章 | 安装联接      | 2  |
| 第三章 | 计量操作      | 5  |
| 第四章 | 菜单操作      | 8  |
| 第五章 | 输入法       | 37 |
| 第六章 | 标定        | 39 |
| 第七章 | 通讯        | 43 |
| 第八章 | 打印与记录处理   | 47 |
| 第九章 | 信息提示      | 64 |
| 第十章 | 维修保养及主要事项 | 50 |
| 附录  |           | 51 |

目

录

亲爱的用户:

在使用仪表前,敬请阅读使用说明书。 在仪表使用中,为保证安全,请做好良 好的电源接地!

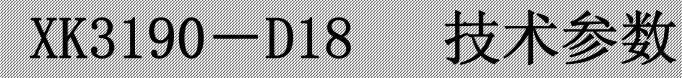

## 第一章 技术参数

1、型号:

XK3190-D18 称重显示器

- 2、准确度:
- 3级, n=5000
- 3、模拟部分:

|    | AD 转换方式:   | Σ-Δ转换方式                                        |
|----|------------|------------------------------------------------|
|    | 最大转换码:     | 24 位                                           |
|    | 转换速度:      | 50 次/秒~200 次/秒                                 |
|    | 输入信号范围:    | -20 ~ 20mV                                     |
|    | 非线性:       | ≤0.0015%FS                                     |
|    | 零点温度漂移:    | <b>≤0.05uV</b> /°C                             |
|    | 供桥电源:      | AC 5V, 250mA, 可连接 12 个 350 Ω 传感器或 24 个 700     |
|    |            | Ω传感器                                           |
|    | 最高灵敏度:     | 0.5uV/d                                        |
|    | 传感器连接方式    | 采用 6 线式,长线自动补偿                                 |
| 4、 | 显示         |                                                |
|    | D18M1 单窗仪表 | 高对比度的 FSTN 240×64 点阵液晶显示屏                      |
|    | D18M2 双窗仪表 | 6位 LED 数码管+128×96 点阵液晶显示屏                      |
| 5、 | 键盘         |                                                |
|    | 数字键        | 0 ~ 9                                          |
|    | 功能键        | 23个(10个与数字键复合)                                 |
| 6, | 时钟         | 可显示年、月、日、时、分、秒,自动闰年、闰月                         |
|    | 精度         | ±5s/24h,不受断电影响。                                |
| 7、 | 大屏幕显示接口    |                                                |
|    | 传输方式       | 串行输出方式,20mA 电流环信号(恒流源输出)                       |
|    |            | (可选 RS232 接口方式)                                |
|    | 传输格式       | 11 位二进制数                                       |
|    | 传输波特率      | 600                                            |
|    | 传输距离       | ≤2000m                                         |
| 8, | 串行通讯接口     |                                                |
|    | 传输方式       | RS232, RS422/RS485(选配)                         |
|    | 波特率        | 600/1200/2400/4800/9600 可选                     |
|    | 传输数据格式     | 10 位二进制数,1 位起始位,8 位数据位(ASCII 码),1              |
|    |            | 位停止位                                           |
|    | 传输距离       | $RS232 \leq 15m \qquad RS422/RS485 \leq 1000m$ |
| 9, | 打印接口       |                                                |
|    | 1) 面板式热敏打  | 印机 打印用纸:热敏打印纸,纸宽 57mm,纸卷外径<40mm.               |
|    | 2) 标配并行打印  | 接口 可配接 ESPON LQ-300K、KX-P1131、KX-P1121 等       |
|    |            | 宽行打印机。                                         |
|    |            |                                                |

10、数据贮存

电源

可贮存 1000 组车号皮重,1000 组货物名称,1000 组称重记录,50 组超载记录。 11、使用环境

AC 110V~220V 50~60Hz 电流: ≤0.3A

## XK3190-D18 技术参数

DC 6V-8V(选配) 电流: 不打印时 ≤0.6A, 打印时 ≤3A

使用温度 0℃~40℃

| 储运温度 | -25℃ ~+55℃ |
|------|------------|
| 相对湿度 | ≪85%RH     |
| 预热时间 | 10~30min   |

12、仪表特色

- 采用高速、高性能 32 位 ARM 处理器和嵌入式操作系统,实时准确的进行重量数据 的采集、计算、贮存、查询及打印;
- 人性化操作界面,二维滚动菜单条式管理,可通过方向键快速定位所需参数菜单, 丰富的操作提示信息;
- 拼音/英文/数字/符号四位一体输入法,输入方式类似手机 T9 拼音输入法;
- 优化型数字滤波特性和良好的温度特性,有效确保称重数据的稳定性和高精度;
- 完备的通用汽车衡仪表计量参数设置功能;
- 可贮存 1000 组车号皮重, 1000 组货物名称, 1000 组称重记录, 50 组超载记录;
- 称重记录的存储、快速智能查询及删除功能;
- 具有静态轴重计量功能。
- 选配 10M/100M 自适应以太网接口,可通过局域网和 Internet 网络进行称重数据的 传输和管理;
- 选配 USB 数据接口,可直接使用 USB 数据线与电脑通讯;
- 选配 PS/2 键盘接口,可直接使用电脑通用 PS2 键盘进行仪表操作;

13、XK3190-D18 系列仪表型号区别

|               | m型铸铝机壳,单窗口显示,                            |
|---------------|------------------------------------------|
| XK3190-D18m1  | 采用高对比度的 FSTN 240×64 点阵液晶显示屏,             |
|               | 无 PS/2 接口、无以太网接口、无 USB 接口                |
|               | m型铸铝机壳,单窗口显示,                            |
| XK3190-D18m1+ | 采用高对比度的 FSTN 240×64 点阵液晶显示屏,             |
|               | 配置 PS/2 接口、以太网接口及 USB 接口                 |
|               | s型防水不锈钢机壳,单窗口显示,                         |
| XK3190-D18s1  | 采用高对比度的 FSTN 240×64 点阵液晶显示屏,             |
|               | 无 PS/2 接口、无以太网接口、无 USB 接口                |
|               | s型防水不锈钢机壳,单窗口显示,                         |
| XK3190-D18s1+ | 采用高对比度的 FSTN 240×64 点阵液晶显示屏,             |
|               | 配置 PS/2 接口、以太网接口及 USB 接口                 |
|               | m型铸铝机壳,双窗口显示,                            |
| XK3190-D18m2  | 采用 6 位 0.8 英寸 LED 数码管显示窗+128×96 点阵液晶显示屏, |
|               | 无 PS/2 接口、无以太网接口、无 USB 接口                |
|               | m型铸铝机壳,双窗口显示,                            |
| XK3190-D18m2+ | 采用 6 位 0.8 英寸 LED 数码管显示窗+128×96 点阵液晶显示屏, |
|               | 配置 PS/2 接口、以太网接口及 USB 接口                 |

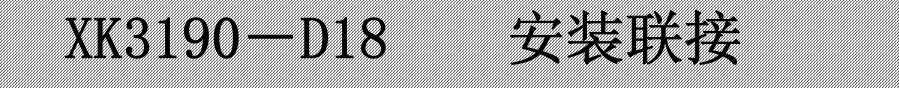

## 第二章 安装联接

## 一. 仪表示意图

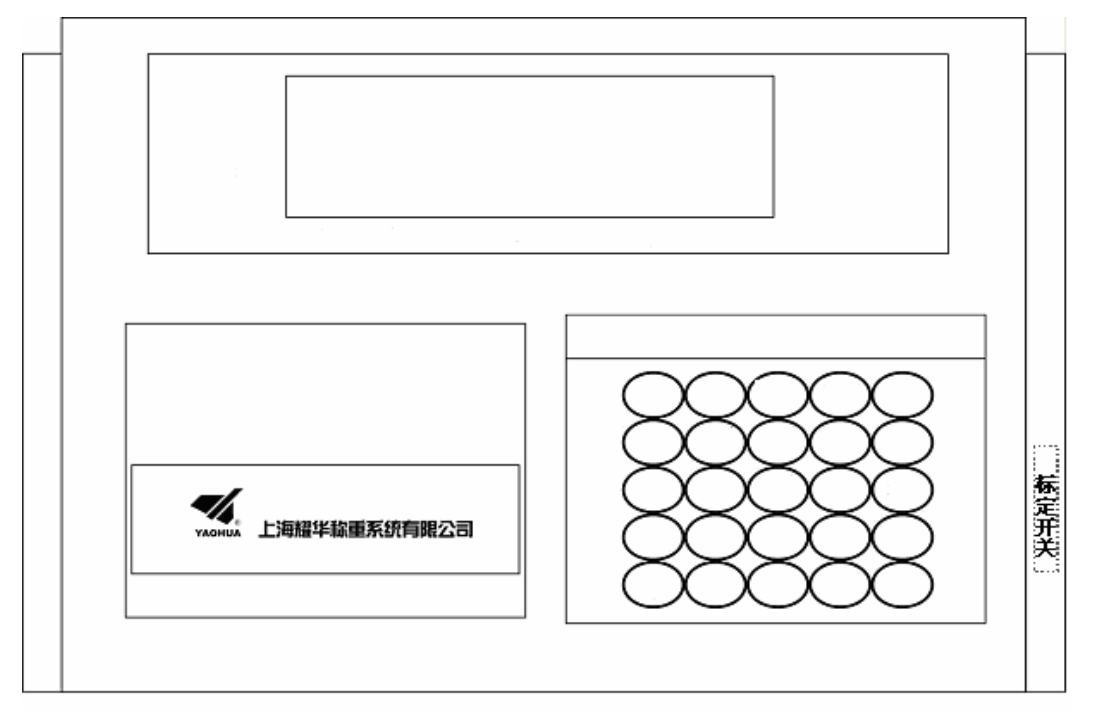

#### (图 2-1) 单窗仪表前面板示意图

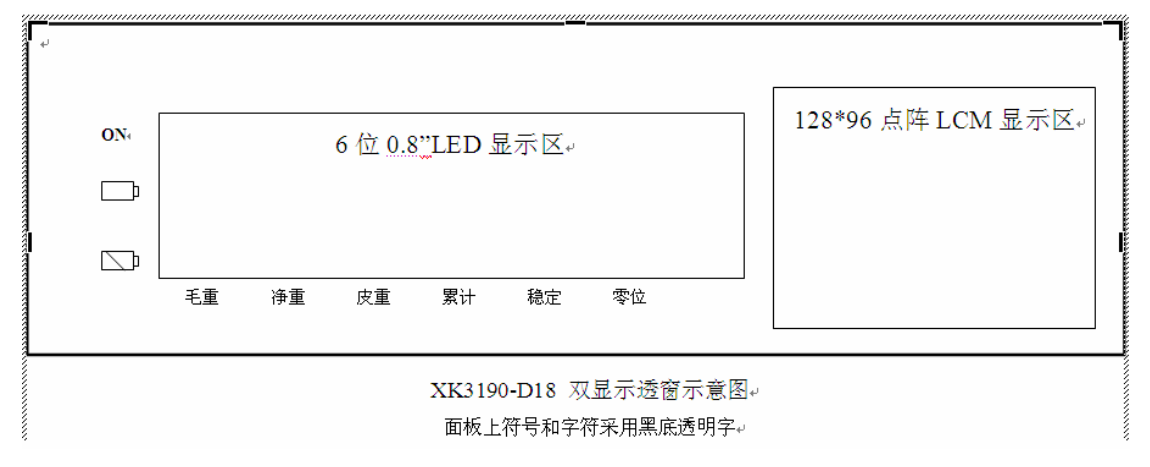

#### (图 2-2)双窗仪表显示窗示意图

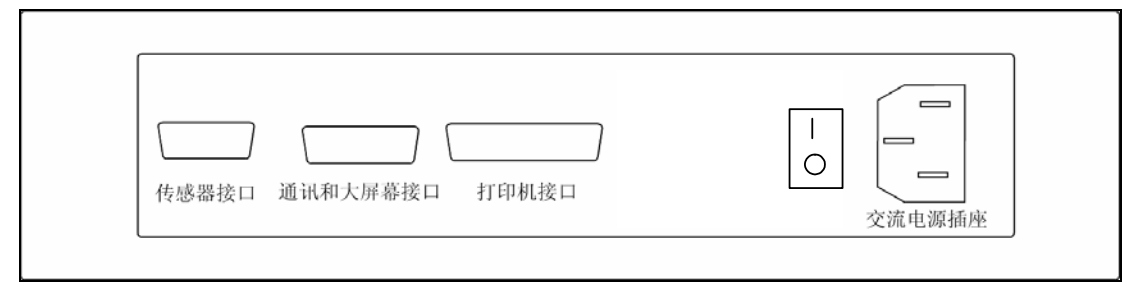

(图 2-3) 后面板功能示意图

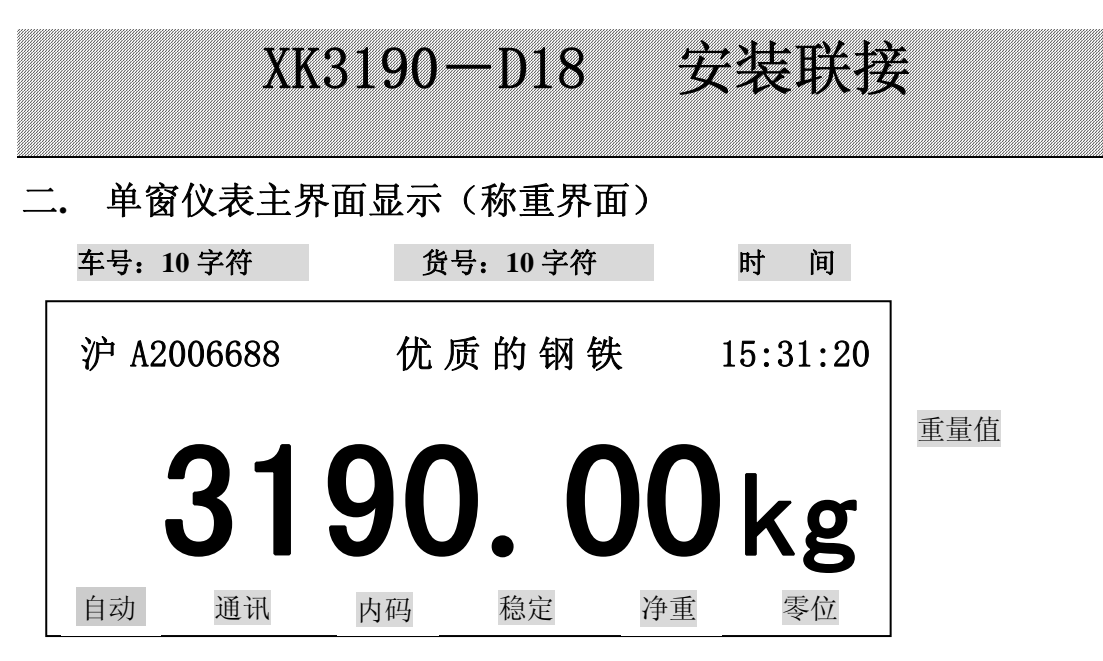

注: 双窗显示仪表主界面与单窗仪表类似,只是各显示信息的排列位置不同。

## 三. 传感器与仪表的连接

- 1、传感器的连接采用9芯插头座。 图 2-1 标注了各引脚的意义。
- 2、如果使用四芯屏蔽电缆必须将+E与+S、-E与-S短接。

▲ 传感器与仪表的联接必须可靠,传感器的屏蔽线必须可靠接地。联接线不允许在仪表 通电的状态下进行插拔,防止静电损坏仪表或传感器。

▲ 传感器和仪表都是静电敏感设备,在使用中必须切实采取防静电措施,严禁在秤台上 进行电焊操作或其他强电操作,在雷雨季节,必须落实可靠的避雷措施,防止因雷击造 成传感器和仪表的损坏,确保操作人员的人身安全和称重设备及相关设备的安全运行。

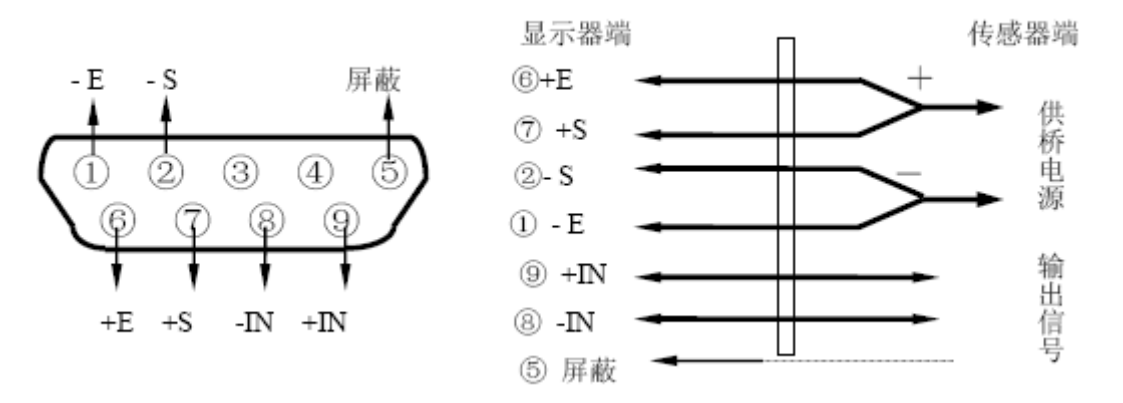

(图 2-3) 传感器连接图

# XK3190-D18 计量操作

## 第三章 计量操作

#### 一. 键盘图

| 1/ABC<br>货号   | 2/DEF<br>车号   | 3/GHI<br>设置   | 检查 |       | 存 | 皮重 | 开/关 |
|---------------|---------------|---------------|----|-------|---|----|-----|
| 4/JKL<br>补充打印 | 5/MNO<br>报表打印 | 6/PQR<br>预置皮重 |    |       | ł |    | 置專  |
| 7/STU<br>累计打印 | 8/VWX<br>贮存打印 | 9/YZ<br>标定    | ł  | 输     | λ | +  | 除皮  |
| 输入法           | 0<br>背光       | 清除            |    |       | ł |    | 选择  |
| F1            | F2            | 轴重            | 收厚 | CHAIL | 走 | 纸  | 称重  |

二. 键盘说明

在本说明书中,【××】【××】表示按键顺序,例如:【设置】【↓】【输入】表示顺序 按下【设置】键、【↓】键、【输入】键。(其中【↑】【↓】和【**↓】**和【**↓】】例外,它们专门** 表示按方向键来执行选择操作,每个箭头键可能不止按一次,在此只起示意作用),在主页 面操作状态下,频繁使用的功能通过单键操作实现,使用频率较低的功能通过按键操作序 列实现。

| 键名            | 说 明                 |
|---------------|---------------------|
| 【1/ABC 货号】    | 称重状态下进入货号设置;        |
|               | 设置状态下输入数字1或字母 ABC   |
| 【2/DEF 车号】    | 称重状态下进入车号设置;        |
|               | 设置状态下输入数字2或字母 DEF   |
| 【3/GHI 设置】    | 称重状态下进入功能设置菜单;      |
|               | 设置状态下输入数字 3 或字母 GHI |
| 【4/JKL 补充打印】  | 称重状态下执行补充打印;        |
|               | 设置状态下输入数字4或字母 JKL   |
| 【5/ MNO 报表打印】 | 称重状态下执行报表打印;        |
|               | 设置状态下输入数字5或字母 MNO   |
| 【6/PQR 预置皮重】  | 称重状态下进入预置皮重设置;      |
|               | 设置状态下输入数字 6 或字母 PQR |
| 【7/STU 累计打印】  | 称重状态下执行累计打印;        |
|               | 设置状态下输入数字7或字母STU    |

## XK3190-D18 计量操作

| 键名           | 说 明                              |
|--------------|----------------------------------|
| 【8/VWX 贮存打印】 | 称重状态下执行贮存打印;                     |
|              | 设置状态下输入数字8或字母VWX                 |
| 【9/YZ 标定】    | 称重状态下进入仪表标定设置;                   |
|              | 设置状态下输入数字9或字母YZ                  |
| 【0 背光】       | 非设置状态打开/关闭背光                     |
|              | 设置状态下输入数字0                       |
| 【除皮】         | 称重状态除皮操作                         |
| 【置零】         | 称重状态置零操作                         |
| 【输入法】        | 设置状态下切换输入法                       |
| 【检查】         | 进入记录检查界面                         |
| 【输入】         | 参数输入保存                           |
| 【称重】         | 按此键可直接返回称重主界面!                   |
| 【清除】         | 清除记录或逐位删除输入值                     |
| 【开/关】        | 使用交流电源时实现复位功能,采用直流电源时可开/关机。      |
| 【存皮重】        | 进入皮重存储界面                         |
| 【↑】          | 方向键,菜单或记录向上翻页                    |
| 【↓】          | 方向键,菜单或记录向下翻页                    |
| 【←】          | 方向键,返回上一级菜单或进入左方的菜单条             |
|              | 在拼音或符号输入法中向左选择符号                 |
| 【→】          | 方向键,进入下一级菜单或进入右方的菜单条             |
|              | 在拼音或符号输入法中向右选择符号                 |
| 【轴重】         | 轴重计量确认                           |
| 【收尾】         | 轴重计量结束,显示总重量                     |
| 【选择】         | 毛重/净重切换显示                        |
| 【走纸】         | 打印走纸用                            |
| 【F1】         | 当 PS2 键盘使能时,可实现键盘间的切换,切换成功时仪表发长声 |
|              | 提示。                              |
| <b>F2</b>    | 功能扩展键,暂定                         |

#### 三. 计量操作

#### 1. 开机及开机自动置零

- (1) 接通电源后, 仪表显示开机画面, 几秒钟后自动进入称重状态。
- (2) 开机时,如果秤上的重量偏离零点,但仍在开机置零参数范围内,仪表将自动 置零。开机置零范围的参数选择、设置方法详见菜单操作一章。

#### 2. 手动置零(半自动置零)

- (1) 按【置零】键,可以使仪表回零,此时零位标志符亮。
- (2)显示值偏离零点,但在置零范围以内时,【置零】键起作用。否则【置零】键不起作用,置零范围的参数选择、设置方法详见菜单操作一章。
- (3) 只有稳定标志符亮时,可以进行置零操作。
- (4) 如果仪表皮重不为零,先按【预置皮重】键将预置皮重值设为0,返回称重界面 后方可置零。

## XK3190-D18 计量操作

#### 3. 去皮功能操作

本仪表提供三种去皮方式:

(1) 一般去皮:

在称重界面下,显示重量为正且称量稳定时,按【除皮】键,可将显示的重量 值作为皮重扣除,此时仪表显示净重为0,净重标志符亮。

(2) 预置皮重:

在称重界面下毛重状态,按【预置皮重】键,仪表进入预置皮重设置界面,此时显示的皮重值为原皮重值。若需设置新的皮重值,则可用数字键重新输入,按【输入】确认,按【←】返回称重界面。具体设置方法可参见菜单操作一章。

(3) 按车号调用皮重:

在称重界面下,按【车号】键,仪表进入车号/皮重设置界面,输入正确的车号 后,按【输入】键即可从内存中调出该车号对应的皮重值,如无需修改该皮重,按 【除皮】键可将该皮重值作为当前皮重使用,同时返回称重界面。

#### 4. 轴重计量操作

D18 具有轴重计量功能。

首先按"菜单操作"一章的方法将『轴重计量使能』参数项设定为"使用轴重计量",将『轴重解锁门限』设定为需要的值,按【称重】键返回称重状态后,仪表即进入轴重计量,"轴重"标志亮。操作步骤如下:

- 第一组车轴上秤称量,停稳后,等待仪表稳定指示亮,再按【轴重】键锁定并记录 该轴重;
- (2) 第一组车轴下秤后,轴重锁定解除,仪表显示归零,让第二组车轴上秤,重复(1)的操作;
- (3) 当全部车轴均上秤称量后,按【收尾】键,仪表显示【车重】标志并显示整车重量, 按【贮存打印】键可以保存并打印车重。按【称重】键重新进入新的轴重称量状态。

## 第四章 菜单操作

XK3190-D18 系列双窗仪表与单窗仪表菜单项相同,操作方法也一样,只是显示屏上的排列顺序不同,在此主要详述单窗仪表菜单项操作。

## 一. 菜单总列表

| 按键操作   | 菜单项        | 子菜单      | 参数出厂默认值 |
|--------|------------|----------|---------|
| 【货号】   |            | 『货物名称』   | -       |
| 【车号】   |            | 『车号/皮重』  | -       |
| 【贮存打印】 |            | 『贮存打印设置』 | -       |
| 【预置皮重】 |            | 『预置皮重』   | 0       |
| 【存皮重】  |            | 『车号/皮重』  | -       |
| 【报表打印】 | 『时间段报表』    | 『时间段打印』  | -       |
|        | 『总报表1』     |          | -       |
|        | 『总报表 2』    |          | -       |
|        | 『总报表3』     |          | -       |
|        | 『总报表 4』    |          | -       |
|        | 『总报表 5』    |          | -       |
|        | 『总报表 6』    |          | -       |
| 【标定】   | 『标定密码』     |          | 888888  |
|        | 『仪表标定』     | 『分度值』    | 1       |
|        |            | 『小数点位数』  | 3       |
|        |            | 『满量程』    | 3000    |
|        |            | 『零位』     |         |
|        |            | 『加载重量』   | 3000    |
|        | 『零点跟踪速度』   |          | 0       |
|        | 『零点跟踪范围』   |          | 0.5     |
|        | 『置零范围』     |          | 4%      |
|        | 『开机置零范围』   |          | 20%     |
|        | 『数字滤波强度』   |          | 2       |
|        | 『重量单位』     |          | kg      |
|        | 『A/D 转换速率』 |          | 50Hz    |
|        | 『信号范围』     |          | 10mV    |
|        | 『仪表使用场合』   |          | 非贸易场合   |
|        | 『仪表标定参数』   | 『零位』     | 99545   |
|        |            | 『标率』     | 0.02094 |
|        |            | 『非线性修正值』 | 1.00000 |
| 【检查】   | 『记录检索』     | 『记录检索』   | -       |
|        | 『车号检索』     |          | -       |
|        | 『货号检索』     |          | -       |
|        | 『超载记录』     |          | -       |
|        | 『记录浏览』     |          | -       |

|      | XK3190—1   | D18 菜单    | 操作               |
|------|------------|-----------|------------------|
|      | 『删除全部记录』   |           | -                |
|      | 『删除超载记录』   |           | -                |
| 【设置】 | 『打印设置』     | 『功能密码』    | 888888           |
|      |            | 『打印方式』    | 手动打印             |
|      |            | 『打印机种类』   | 热敏打印机            |
|      |            | 『打印回零限制』  | 50               |
|      |            | 『打印格式选择』  | 3 联单格式           |
|      |            | 『最小打印重量』  | 0.010            |
|      |            | 『填充打印选择』  | 不使用填充式打印         |
|      | 『串口通讯设置』   | 『通讯方式』    | 连续方式             |
|      |            | 『通讯地址』    | 1                |
|      |            | 『波特率』     | 1200             |
|      | 『USB 功能设置』 |           | 禁用 USB 功能        |
|      | 『网络功能设置』   | 『网络使能』    | 禁用网络功能           |
|      |            | 『IP 地址』   | 192.168.002.175  |
|      |            | 『子网掩码』    | 255.255.255.000  |
|      |            | 『MAC 地址』  | 3190             |
|      |            | 『缺省网关』    | 192.168.002.001  |
|      | 『日期/时间设置』  | 『标定密码』    | 888888           |
|      |            | 『日期/时间设置』 | 08/01/01 1:30:30 |
|      | 『日期/时间显示』  |           | 显示时间             |
|      | 『货号使能』     |           | 使用货号             |
|      | 『车号使能』     |           | 使用车号             |
|      | 『轴重计量使能』   |           | 不使用轴重计量          |
|      | 『轴重解锁门限』   |           | 1%               |
|      | 『显示屏对比度』   |           | 5                |
|      | 『显示屏亮度』    |           | 4                |
|      | 『修改标定密码』   |           | 888888           |
|      | 『修改定时关机』   |           | 99/99/99         |
|      | 『公司名称』     |           | 上海耀华称重系统公司       |
|      | 『仪表内码』     |           | -                |
|      | 『系统测试』     | 『测试微打』    | -                |
|      |            | 『软件信息』    | -                |

注: 表格中【\*\*\*】表示按 "\*\*\*" 对应的按键; 【\*\*\*】表示屏幕显示的菜单条名称, 属于 一级菜单; 【\*\*\*】表示参数值设置菜单, 属于二级菜单。

注意:由于仪表参数值设置错误或内存故障导致仪表工作异常,可以通过以下操作将参数 值恢复出厂默认值:

称重状态下按【标定】,在密码输入栏输入"100000",按【输入】键后仪表显示"初始 化",开始初始化过程,此时不要再按键,等待约2分钟,仪表参数即可自动恢复默认值。

### 二. 仪表操作模式说明

本仪表根据汽车衡现场操作情况提供了 3 种操作模式,能够更快、更智能、更方便的

完成各项操作。

#### 1. 单键功能模式:

直接按1个功能键便可执行相应操作。

相应功能键有:【补充打印】,【置零】,【除皮】,【背光】,【轴重】,【收尾】, 【选择】,【走纸】,【称重】,【输入法】

举例:称重界面下按【置零】键执行置零操作。

2. 单键菜单模式:

对于需要输入参数的操作,按1个功能键便可进入相应参数设置界面。 相应功能键有:【货号】,【车号】,【存皮重】,【预置皮重】,【贮存打印】 举例:称重界面下按【货号】,直接进入如下『货物名称』设置界面,输入区反 白显示,屏幕右上角显示输入法状态,用户可按【输入法】键切换输入法,依照显

| 货物名称      | [123]  |
|-----------|--------|
| 设置值:优质的钢材 | 代码: 0  |
| (输入货物的名称) |        |
| 【←】返回     | 【输入】确认 |

示的输入法状态可输入数字/英文/汉字/符号。输入完毕按【输入】保存输入内容, 按【返回】则退回主界面。

#### 3. 菜单条管理模式

对于不常用并且复杂的参数设置,通过菜单条统一管理,方便用户按照参数类型进行查找。按照功能的不同,共设置了 5 个功能键进行菜单管理,菜单结构见上 节菜单总列表。

相应功能键有:【设置】,【检查】,【报表打印】,【标定】,【清除】

举例:称重界面下按【设置】,输入密码后,进入如下菜单结构,同手机界面类 似,反白显示条表示当前选择的菜单项,按照屏幕下方操作提示,按方向箭头键移 动选择条直到选取欲设置的菜单项,

| 打印设置     | 日期/时间设置      |
|----------|--------------|
| 串口通讯设置   | 日期/时间显示      |
| USB 功能设置 | 货号使能         |
| 网络功能设置   | 【↑】选择 【输入】确认 |

然后按【输入】进入菜单设置界面或进入下一级菜单选择条,假如欲设置『货号使能』,可移动显示条到相应菜单项,如下图,

| 打印设置     | 日期/时间设置      |
|----------|--------------|
| 串口通讯设置   | 日期/时间显示      |
| USB 功能设置 | 货号使能         |
| 网络功能设置   | 【↑】选择 【输入】确认 |

然后按【输入】键进入,按【↑】【↓】选择欲设置值,

| 使用货号<br>不使用货号 |        |
|---------------|--------|
| 【←】返回 【↑】选择   | 【输入】确认 |

按【输入】保存,再按【←】返回上级菜单或按【称重】直接返回称重界面。

#### 三. 菜单操作说明

#### 1. 【货物名称】 设置

称重界面下, 按【货号】, 仪表显示

| 货物名称      | 【123】  |
|-----------|--------|
| 设置值:优质的钢材 | 代码:1   |
| (输入货物的名称) |        |
| 【←】返回     | 【输入】确认 |

按【输入】键,

| 货物名称        | 【123】  |
|-------------|--------|
| 设置值:优质的钢材   | 代码:1   |
| (输入货物名称的快捷调 | 周用码)   |
| 【←】返回       | 【输入】确认 |

当输入区出现反白显示时,表示可以在此处输入数值。

若在设置区输入数值,按【输入】后,仪表自动检索内存中是否存在相应代码号,若存在,则显示相应代码;若不存在,则自动生成并显示新的代码号。若用户知道设置值对应的代码号,可以直接在代码区输入代码,仪表自动检索出对应的设置值并显示,这样可以避开相对复杂的输入法操作。

若在输入代码时,经仪表检索不存在相应的货号时,仪表报错"非法"。

输入完毕按【输入】键确认后,再按【←】返回称重界面。

| 输入区域 | 输入法         | 说 明                   |
|------|-------------|-----------------------|
| 设置值  | 数字/英文/拼音/符号 | 最多可输入10个字符(1个汉字占2个字符) |
| 代码   | 数字          | 最多可输入3位数字             |

#### 2. 【车号/ 皮重】设置

称重界面下,按【车号】或【存皮重】,仪表显示

| 车号/皮重       | 【123】  |
|-------------|--------|
| 车号:鄂A12345  | 代码: 0  |
| 皮重: 1000 kg |        |
| 【←】返回       | 【输入】确认 |

按【输入】键,

| 车号/皮重       | [123]  |
|-------------|--------|
| 车号:鄂A12345  | 代码: 0  |
| 皮重: 1000 kg |        |
| 【←】返回       | 【输入】确认 |

按【输入】键,

| 车号/皮重       | 【123】  |
|-------------|--------|
| 车号:鄂A12345  | 代码: 0  |
| 皮重: 1000 kg |        |
| 【←】返回       | 【输入】确认 |

| 输入区域 | 输入法         | 说明                    |
|------|-------------|-----------------------|
| 车 号  | 数字/英文/拼音/符号 | 最多可输入10个字符(1个汉字占2个字符) |
| 代 码  | 数字          | 最多可输入3位数字             |
| 皮 重  | 数字          | 最多可输入6位数字             |

当输入区出现反白显示时,表示可以在此输入数值。车号和代码区可任选一项输入。

若在车号区输入数值,按【输入】后,仪表自动检索内存中是否存在相应代码号,若存在,则显示相应代码;若不存在,则自动生成并显示新的代码号。若用户知道车号对应的代码,可以直接在代码区输入代码,仪表自动检索出对应的车号并显示,这样可以避开相对复杂的输入法操作。

若在输入代码时,经仪表检索不存在相应的车号时,仪表报错"非法"。

车号可实现中英文数字混合输入,按【输入法】可切换输入法。

车号和代码输入完毕后,自动切换到皮重设置,皮重栏显示仪表所存储的上面车号对 应的皮重值,若无存储,则默认为皮重为 0,若需要更改存储皮重值,可直接输入新皮重, 按【输入】保存设置值,再按【←】返回称重界面。

车号代码为0表示单独货物称量,不能输入皮重值。

#### 3. 贮存打印设置

| 打印信息        | 【123】  |
|-------------|--------|
| 车号: 鄂A12345 | 代码: 1  |
| 货号:         | 代码: 1  |
| 【←】返回       | 【输入】确认 |
| 按【输入】键,     |        |
| 打印信息        | 【123】  |
| 车号:鄂A12345  | 代码: 1  |
| 货号:         | 代码: 1  |
| 【←】返回       | 【输入】确认 |
| 按【输入】键,     |        |
| 打印信息        | 【123】  |
| 车号:鄂A12345  | 代码:1   |
| 货号:         | 代码:1   |
| 【←】返回       | 【输入】确认 |

按【输入】键,

| 打印信息       | [123]  |
|------------|--------|
| 车号:鄂A12345 | 代码:1   |
| 货号:        | 代码: 1  |
| 【←】返回      | 【输入】确认 |

| 输入区域   | 输入法         | 说明                    |
|--------|-------------|-----------------------|
| 车号     | 数字/英文/拼音/符号 | 最多可输入10个字符(1个汉字占2个字符) |
| 代码 (上) | 数字          | 最多可输入3位数字             |
| 货号     | 数字/英文/拼音/符号 | 最多可输入10个字符(1个汉字占2个字符) |
| 代码 (下) | 数字          | 最多可输入3位数字             |

当输入区出现反白显示时,表示可以在此输入数值。车号/货号和代码区可任选一项输入。 若在车号/货号区输入数值,按【输入】后,仪表自动检索内存中是否存在相应代码号, 若存在,则显示相应代码;若不存在,则自动生成并显示新的代码号。若用户知道车号/货 号对应的代码,可以直接在代码区输入代码,仪表自动检索出对应的车号/货号并显示,这 样可以避开相对复杂的输入法操作。

若在输入代码时,经仪表检索不存在相应的车号/货号时,仪表报错"非法"。

车号/货号可实现中英文数字混合输入,按【输入法】可切换输入法。

四个输入区切换完毕后,按【输入】保存设置值并执行贮存打印操作;若按【←】则取消 打印返回称重界面。关于贮存打印的详细操作规则见打印与记录处理一章。

#### 4. 【预置皮重】设置

称重状态下, 按【预置皮重】进入以下界面,

| 预置皮重          | 【123】  |
|---------------|--------|
| 设置值: 0.000 kg |        |
| (输入预置皮重值)     |        |
| 【←】返回         | 【输入】确认 |

| 输入区域 | 输入法 | 说明        |  |
|------|-----|-----------|--|
| 设置值  | 数字  | 最多可输入6位数字 |  |

数字键输入预置皮重值后按【输入】保存设置值,按【←】返回称重界面。若预置皮 重非零时,称重界面显示净重值,净重标志符亮。若预置皮重为0,仍然显示毛重值。当 输入的预置皮重值非分度值的整数倍时,仪表自动四舍五入到分度值的整数倍。

#### 5. 报表打印设置

称重状态下按【报表打印】进入以下界面

| 时间段报表 | 总报表 4        |
|-------|--------------|
| 总报表1  | 总报表 5        |
| 总报表 2 | 总报表 6        |
| 总报表 3 | 【↑】选择 【输入】确认 |

| 设置值   | 说 明                    |
|-------|------------------------|
| 时间段报表 | 按时间段打印称重记录,共打印3份不同格式报表 |
| 总报表1  | 按记录存储时间排列打印            |
| 总报表 2 | 按车号排列打印                |
| 总报表 3 | 按货号排列打印                |
| 总报表 4 | 打印车号和快捷码对应表            |
| 总报表 5 | 打印货号和快捷码对应表            |
| 总报表 6 | 打印全部超载记录               |

按【↑】【↓】键移动反白显示条选择报表类型。

(1) 当选择『时间段报表』并按【输入】后,屏幕显示

| 时间段打印        | 【123】  |
|--------------|--------|
| 起始: 07/12/04 |        |
| 终止: 07/12/04 |        |
| 【←】返回        | 【输入】确认 |

| 输入区域 | 输入法 | 说 明                                  |
|------|-----|--------------------------------------|
| 设置值  | 数字  | 输入6位日期值,向左移位显示。年、月、日均占2位数字。          |
|      |     | 例如:日期为 2007 年 12 月 4 日,需输入 "071204"。 |

输入打印记录的日期段,按【输入】后打印该日期段对应的全部记录,打印完毕返回称 重界面;若按【←】则取消打印操作,直接返回称重界面。

(2) 当选择其他报表类型时,按【输入】打印相应格式报表,打印完毕自动返回称重界面,若按【←】则取消打印操作,直接返回称重界面。报表类型打印格式见附录。

#### 6. 标定设置

首先拨动标定开关使其允许标定,在称重界面下,按【标定】,仪表显示

| 标定密码        | [123]  |
|-------------|--------|
| 设置值: ****** |        |
| (数字键输入正确的标  | 示定密码)  |
| 【←】返回       | 【输入】确认 |

| 输入区域 | 输入法 | 说明                           |
|------|-----|------------------------------|
| 设置值  | 数字  | 输入6位密码值,每个"*"代表1位数字。         |
|      |     | 输入超过6位时仅默认前6位。初始密码为"8888888" |

输入正确密码后,按【输入】进入标定设置界面。若密码错误,报错后重新要求输入, 若3次均输入错误则返回称重界面。按【←】可直接返回称重界面。

标定设置界面如下:

| 仪表标定    | 开机置零范围     |
|---------|------------|
| 零点跟踪速度  | 数字滤波强度     |
| 零点跟踪范围  | 重量单位       |
| 置零范围 【↑ | 】选择 【输入】确认 |

#### (1) 仪表标定

具体标定方法详见【标定】一章。

(2) 零点跟踪速度

按【↑】【↓】使选择条选择到『零点跟踪速度』,按【输入】显示如下界面。

| 零点跟踪速度      | [123]  |
|-------------|--------|
| 设置值: 0      |        |
| (输入范围: 0~4) |        |
| 【←】返回       | 【输入】确认 |

| 输入区域 | 输入法 | 说明                             |
|------|-----|--------------------------------|
| 设置值  | 数字  | 最多可输入1位数字,                     |
|      |     | 仅可输入 0, 1, 2, 3,4; 输入其他数字仪表报错。 |
|      |     |                                |

数字键输入后按【输入】保存,按【←】不保存直接返回功能菜单。

#### (3) 零点跟踪范围

按【↑】【↓】使选择条选择到『零点跟踪范围』,按【输入】显示如下界面。

| 零点跟踪范围         | 【123】   |
|----------------|---------|
| 设置值: 0.5 e     |         |
| (可输入 0.0~4.5,每 | 0.5 一档) |
| 【←】返回          | 【输入】确认  |

| 输入区域 | 输入法 | 说明                                                     |
|------|-----|--------------------------------------------------------|
| 设置值  | 数字  | 最多可输入2位数字,                                             |
|      |     | 仅可输入 0.0, 0.5, 1.0, 1.5, 2.0, 2.5, 3.0, 3.5, 4.0, 4.5; |
|      |     | 输入其他数字仪表报错。                                            |

数字键输入后按【输入】保存,按【←】不保存直接返回功能菜单。

#### (4) 置零范围

按【↑】【↓】使选择条选择到『置零范围』,按【输入】显示如下界面。

| 置零范围                   | [123]  |
|------------------------|--------|
| 设置值: 20%               |        |
| (可输入 0,2,4,10,20,40,10 | )0)    |
| 【←】返回                  | 【输入】确认 |

| 输入区域 | 输入法 | 说 明                     |
|------|-----|-------------------------|
| 设置值  | 数字  | 最多可输入3位数字,              |
|      |     | 仅可输入0,2,4,10,20,40,100; |
|      |     | 输入其他数字仪表报错。             |

数字键输入后按【输入】保存;按【←】不保存直接返回功能菜单。

#### (5) 开机置零范围

按【↑】【↓】使选择条选择到『开机置零范围』,按【输入】显示如下界面。

| 开机置零范围                  | 【123】 |
|-------------------------|-------|
| 设置值: 2%                 |       |
| (可输入 0,2,4,10,20,40,100 | ))    |
| 【←】返回                   | 输入】确认 |

| 输入区域 | 输入法 | 说 明                     |
|------|-----|-------------------------|
| 设置值  | 数字  | 最多可输入3位数字,              |
|      |     | 仅可输入0,2,4,10,20,40,100; |
|      |     | 输入其他数字仪表报错。             |

数字键输入后按【输入】保存;按【←】不保存直接返回功能菜单。

#### (6) 数字滤波强度

按【↑】【↓】使选择条选择到『数字滤波强度』,按【输入】显示如下界面。

| 数字滤波强度      | 【123】  |
|-------------|--------|
| 设置值: 2      |        |
| (输入范围: 0~4) |        |
| 【←】返回       | 【输入】确认 |

| 输入区域 | 输入法 | 说 明                            |
|------|-----|--------------------------------|
| 设置值  | 数字  | 最多可输入1位数字,数字滤波强度限定在0~4,        |
|      |     | 数值越大,重量值越稳定,但反应速度较慢;数值越小,反应速度越 |
|      |     | 快,但稳定度较差;设置该值时需依据稳定度和反应速度综合考虑。 |
|      |     |                                |

数字键输入后按【输入】保存;按【←】不保存直接返回功能菜单。

#### (7) 重量单位

按【↑】【↓】使选择条选择到『重量单位』,按【输入】显示如下界面。

| kg    |       |        |
|-------|-------|--------|
| t     |       |        |
| lb    |       |        |
| 【←】返回 | 【↑】选择 | 【输入】确认 |

| 设置值 | 说 明                |
|-----|--------------------|
| kg  | 仪表显示及称重记录均以"kg"为单位 |
| t   | 仪表显示及称重记录均以"t"为单位  |
| 1b  | 仪表显示及称重记录均以"1b"为单位 |

按【↑】【↓】键选择重量单位,按【输入】保存。按【←】返回上级菜单。

(8) A/D 转换速率

按【↑】【↓】使选择条选择到『A/D 转换速率』,按【输入】显示如下界面。

| 设置值   | 说 明             |
|-------|-----------------|
| 50Hz  | A/D 转换速率为 50Hz  |
| 100Hz | A/D 转换速率为 100Hz |
| 150Hz | A/D 转换速率为 150Hz |
| 200Hz | A/D 转换速率为 200Hz |

数字键输入后按【输入】保存;按【←】不保存直接返回功能菜单。

#### (9) 信号范围

按【↑】【↓】使选择条选择到『信号范围』,按【输入】显示如下界面。

| 10mV  |       |        |
|-------|-------|--------|
| 20mV  |       |        |
| 【←】返回 | 【↑】选择 | 【输入】确认 |

| 设置值  | 说 明                 |
|------|---------------------|
| 10mV | 传感器信号源范围为-10mV~10mV |
| 20mV | 传感器信号源范围为-20mV~20mV |

数字键输入后按【输入】保存;按【←】不保存直接返回功能菜单。

#### (10) 仪表使用场合

按【↑】【↓】使选择条选择到『仪表使用场合』,按【输入】显示如下界面。

| 非贸易场合<br>贸易场合 | r     |        |
|---------------|-------|--------|
| 【←】返回         | 【↑】选择 | 【输入】确认 |

| 设置值   | 说 明            |  |
|-------|----------------|--|
| 非贸易场合 | 非贸易场合允许非法制相关操作 |  |
| 贸易场合  | 贸易场合禁止非法制相关操作  |  |

数字键输入后按【输入】保存;按【←】不保存直接返回功能菜单。

(11) 仪表标定参数

该菜单可查看或修改仪表标定后的参数状态。按【↑】【↓】使选择条选择到『仪表 标定参数』,按【输入】显示如下界面。

| 零位          | 【123】  |
|-------------|--------|
| 设置值: 2145   |        |
| (输入零位 AD 码) |        |
| 【←】返回       | 【输入】确认 |

| 输入区域 | 输入法 | 说明                             |
|------|-----|--------------------------------|
| 设置值  | 数字  | 最多可输入 6 位数字,只有在仪表替代而不重新标定时才修改此 |
|      |     | 值,零位数值必须按照被替代仪表的参数值来设定。        |
|      |     | 为保证仪表计量精度,在替换仪表后最好重新标定!        |

按【输入】键,

| 标率           | 【123】  |
|--------------|--------|
| 设置值: 0.44336 |        |
| (输入仪表标率)     |        |
| 【←】返回        | 【输入】确认 |

| 输入区域 | 输入法 | 说明                              |
|------|-----|---------------------------------|
| 设置值  | 数字  | 最多可输入 6 位数字, 只有在仪表替代而不重新标定时才修改此 |
|      |     | 值,标率值必须按照被替代仪表的参数值来设定。          |
|      |     | 为保证仪表计量精度,在替换仪表后最好重新标定!         |

按【输入】键,

| 非线性修正值       | 【123】  |
|--------------|--------|
| 设置值: 1.00000 |        |
| (输入非线性修正值)   |        |
| 【←】返回        | 【输入】确认 |

| ** * |     |                               |
|------|-----|-------------------------------|
| 输入区域 | 输入法 | 说 明                           |
| 设置值  | 数字  | 最多可输入6位数字,范围: 0.99500~1.00500 |
|      |     | 非线性修正值的定义:                    |
|      |     | 修正值=1+半满量程重量偏差/满量程值           |
|      |     | 例如:                           |
|      |     | 满量程为 3000,实际半满量程测得值为 1505,则   |
|      |     | 非线性修正值=1+5/3000=1.00167;      |
|      |     | 满量程为 3000,实际半满量程测得值为 1495,则   |
|      |     | 非线性修正值=1-5/3000=0.99833;      |

#### 7. 功能参数设置

称重状态下按【设置】,正确输入功能密码(888888)后,进入功能参数菜单条状态,

| 打印设置     | 日期/时间设置      |
|----------|--------------|
| 串口通讯设置   | 日期/时间显示      |
| USB 功能设置 | 货号使能         |
| 网络功能设置   | 【↑】选择 【输入】确认 |

按【↑】【↓】翻页后,

| 车号使能   | 显示屏亮度       |
|--------|-------------|
| 轴重计量使能 | 修改标定密码      |
| 轴重解锁门限 | 修改定时关机      |
| 显示屏对比度 | 【↑】选择 【输入】确 |

按【↑】【↓】翻页后,

| 公司名称     |       |        |
|----------|-------|--------|
| 仪表内码     |       |        |
| 系统测试     |       |        |
| PS2 键盘使能 | 【↑】选择 | 【输入】确认 |

(1) 打印设置

按【↑】【↓】键选择『打印设置』后按【输入】,进入打印功能菜单。若按【←】 返回上级菜单。

| 打印方式   | 最小打印重量       |
|--------|--------------|
| 打印机种类  | 填充打印选择       |
| 打印回零限制 |              |
| 打印格式选择 | 【↑】选择 【输入】确认 |

1) 打印方式

按【↑】【↓】使选择条选择到『打印方式』,按【输入】显示如下界面

| 自动打印<br>手动打印 |       |        |
|--------------|-------|--------|
| 【←】返回        | 【↑】选择 | 【输入】确认 |

| 设置值  | 说 明                          |
|------|------------------------------|
| 自动打印 | 称重过程中自动打印并保存当前称重数据           |
| 手动打印 | 称重过程中按【贮存打印】或【补充打印】方可打印并保存当前 |
|      | 称重数据                         |

按【↑】【↓】键选择相应设置后按【输入】,仪表自动保存参数。之后若按

【←】返回上级菜单,若按【称重】则返回称重界面。本说明书中凡选择型参数 设置方法均同上所述。

2) 打印机种类

按【↑】【↓】使选择条选择到『打印机种类』,按【输入】显示如下界面。

| 禁止打印       | EPSON L  | Q-1600K |
|------------|----------|---------|
| 热敏打印机      |          |         |
| 松下 KX-PI   | 131      |         |
| EPSON LQ-3 | OOK【↑】选择 | 【输入】确认  |

| 设置值            | 说 明                                |  |
|----------------|------------------------------------|--|
| 禁止打印           | 仪表禁止打印功能                           |  |
| 热敏打印机          | 采用内置热敏微打打印                         |  |
| 松下 KX-P1131    | 外接打印机采用松下 KX-P1131 型打印机(内置汉字库)     |  |
| EPSON LQ-300K  | 外接打印机采用 EPSON LQ-300K 型打印机(内置汉字库)  |  |
| EPSON LQ-1600K | 外接打印机采用 EPSON LQ-1600K 型打印机(内置汉字库) |  |
|                |                                    |  |

按【↑】【↓】键选择相应设置后按【输入】, 仪表自动保存参数。

#### 3) 打印回零限制

按【↑】【↓】使选择条选择到『打印回零限制』,按【输入】显示如下界面。

| 打印回零限制     | 【123】  |
|------------|--------|
| 设置值: 0%    |        |
| (输入回零判断范围: | 0~100) |
| 【←】返回      | 【输入】确认 |

| 输入区域 | 输入法 | 说明                               |
|------|-----|----------------------------------|
| 设置值  | 数字  | 最多可输入3位数字,输入范围限定在0~100,超出范围仪表报错。 |
|      |     | 其中0表示必须回到零点方能打印,100表示无限制。        |

数字键输入后,按【输入】保存参数。

- 4) 打印格式选择
  - 按【↑】【↓】使选择条选择到『打印格式选择』,按【输入】显示如下界面。

| 记录格式   |              |
|--------|--------------|
| 1 联单格式 |              |
| 2 联单格式 |              |
| 3联单格式  | 【↑】选择 【输入】确认 |

| 设置值    | 说 明                        |
|--------|----------------------------|
| 记录格式   | 打印机按照记录格式打印称重记录,相应格式说明见附录  |
| 1 联单格式 | 打印机按照1联单格式打印称重记录,相应格式说明见附录 |
| 2 联单格式 | 打印机按照2联单格式打印称重记录,相应格式说明见附录 |
| 3 联单格式 | 打印机按照3联单格式打印称重记录,相应格式说明见附录 |
| 15     |                            |

按【↑】【↓】键选择相应设置后按【输入】,仪表自动保存参数。

- 5) 最小打印重量
  - 按【↑】【↓】使选择条选择到『最小打印重量』,按【输入】显示如下界面。

| 最小打印重量        | 【123】  |
|---------------|--------|
| 设置值: 0.010 kg |        |
| (设置值>=10e)    |        |
| 【←】返回         | 【输入】确认 |

| 输入区域 | 输入法 | 说明                           |  |
|------|-----|------------------------------|--|
| 设置值  | 数字  | 最多输入6位数字,最小打印重量必须大于等于10个分度。  |  |
|      |     | 每次标定完后仪表自动根据所设定的分度值修正最小打印重量的 |  |
|      |     | 最小设定值。                       |  |

数字键输入后,按【输入】保存参数。

6) 填充打印选择

按【↑】【↓】使选择条选择到『填充打印选择』,按【输入】显示如下界面。

| 不使用填充式打印<br>使用填充式打印 | ]         |
|---------------------|-----------|
| 【←】返回 【↑】i          | 选择 【输入】确认 |

| 设置值      | 说 明                     |  |
|----------|-------------------------|--|
| 不使用填充式打印 | 打印机不采用填充式打印模式,相应打印模式见附录 |  |
| 使用填充式打印  | 打印机采用填充式打印模式,相应打印模式见附录  |  |
|          |                         |  |

按【↑】【↓】键选择相应设置后按【输入】,仪表自动保存参数。

#### (2) 串口通讯设置

按【↑】【↓】选择『串口通讯设置』后按【输入】,

| 通讯方式  |       |        |
|-------|-------|--------|
| 通讯地址  |       |        |
| 波特率   |       |        |
| 【←】返回 | 【↑】选择 | 【输入】确认 |

1) 通讯方式

按【↑】【↓】使选择条选择到『通讯方式』,按【输入】显示如下界面。

### 指令方式 连续方式

【←】返回 【↑】选择 【输入】确认

| 设置值  | 说 明                             |
|------|---------------------------------|
| 指令方式 | 仪表与上位机的通讯模式采用指令方式,相应通讯模式说明见通讯章节 |
| 连续方式 | 仪表与上位机的通讯模式采用连续方式,相应通讯模式说明见通讯章节 |

按【↑】【↓】键选择相应设置后按【输入】,仪表自动保存参数。

- 2) 通讯地址
  - 按【↑】【↓】使选择条选择到『通讯地址』,按【输入】显示如下界面。

| 通讯地址         | 【123】  |
|--------------|--------|
| 设置值: 1       |        |
| (输入范围: 1~26) |        |
| 【←】返回        | 【输入】确认 |

| 输入区域 | 输入法   | 说明                      |
|------|-------|-------------------------|
| 设置值  | 数字    | 最多可输入2个数字,通讯地址范围限制在1~26 |
| 2    | 数字键输入 | 、后,按【输入】保存参数。           |

- 3) 波特率
  - 按【↑】【↓】使选择条选择到『波特率』,按【输入】显示如下界面。

| 波特率                          | [123]   |  |  |
|------------------------------|---------|--|--|
| 设置值: 12                      | 200 b/s |  |  |
| (输入 600,1200,2400,4800,9600) |         |  |  |
| 【←】返回                        | 【输入】确认  |  |  |

| 输入区域 | 输入法   | 说明                               |
|------|-------|----------------------------------|
| 设置值  | 数字    | 最多可输入4个数字,                       |
|      |       | 仅可输入 600, 1200, 2400, 4800, 9600 |
|      |       | 输入其他数字仪表报错                       |
| Ż    | 数字键输) | <b>\</b> 后,按【输入】保存参数。            |

(3) USB 功能设置

按【↑】【↓】使选择条选择到『USB 功能设置』,按【输入】显示如下界面。

| 禁用 USB 功能   |        |
|-------------|--------|
| 使能 USB 功能   |        |
|             |        |
| 【←】返回 【↑】选择 | 【输入】确认 |

| 设置值       | 说 明               |
|-----------|-------------------|
| 使能 USB 功能 | 仪表允许使用 USB 与上位机通讯 |
| 禁用 USB 功能 | 仪表禁止使用 USB 与上位机通讯 |

按【↑】【↓】键选择相应设置后按【输入】,仪表自动保存参数。

(4) 网络功能设置

按【↑】【↓】使选择条选择到『网络功能设置』,按【输入】显示如下界面。

| 网络使能         | 缺省网关         |
|--------------|--------------|
| <b>IP</b> 地址 |              |
| 子网掩码         |              |
| MAC 地址       | 【↑】选择 【输入】确认 |

1) 按【↑】【↓】选择『网络使能』后按【输入】,

禁用网络功能 使能网络功能

【←】返回 【↑】选择 【输入】确认

| 设置值    | 说 明         |
|--------|-------------|
| 禁用网络功能 | 禁止仪表通过以太网通讯 |
| 使能网络功能 | 允许仪表通过以太网通讯 |

按【↑】【↓】键选择相应设置后按【输入】, 仪表自动保存参数。

2) 按【↑】【↓】选择『IP 地址』后按【输入】,

| <b>IP</b> 地址            | 【123】           |  |  |
|-------------------------|-----------------|--|--|
| 设置值:                    | 192.168.002.175 |  |  |
| (输入 IP 地址,每节范围:000~255) |                 |  |  |
| 【←】返                    | 回 【输入】确认        |  |  |

| 输入区域 | 输入法   | 说明                        |
|------|-------|---------------------------|
| 设置值  | 数字    | 数字键输入仪表的 IP 地址,共输入 12 位数字 |
| 按数量  | 字键输入局 | 5按【输入】,仪表自动保存参数。          |

3) 按【↑】【↓】选择『子网掩码』后按【输入】,

| 子网掩码  |        |            | 【123】    |
|-------|--------|------------|----------|
| 设置值:  | 255.25 | 55.255.000 |          |
| (输入子网 | 列掩码,   | 每节范围:      | 000~255) |
| 【←】返  | 口      | 【输         | 入】确认     |

| 输入区域                   | 输入法 | 说明                       |  |
|------------------------|-----|--------------------------|--|
| 设置值                    | 数字  | 数字键输入仪表的子网掩码, 共输入 12 位数字 |  |
| 按数字键输入后按【输入】,仪表自动保存参数。 |     |                          |  |

4) 按【↑】【↓】选择『MAC 地址』后按【输入】,

| MAC 地址 |          | 【123】                 |
|--------|----------|-----------------------|
| 设置值:   | 3190     |                       |
| (输入本机  | L MAC 地均 | <b>≿:</b> 0∼99999999) |
| 【←】返   | П        | 【输入】确认                |

| 输入区域 | 输入法 | 说明               |
|------|-----|------------------|
| 设置值  | 数字  | 数字键输入仪表的 MAC 地址。 |

按数字键输入后按【输入】, 仪表自动保存参数。

5) 按【↑】【↓】选择『缺省网关』后按【输入】,

| 缺省网关  |                  | 【123】    |
|-------|------------------|----------|
| 设置值:  | 192.168.002.00   | 1        |
| (输缺省网 | <b>N</b> 关,每节范围: | 000~255) |
| 【←】返  |                  | 俞入】确认    |

| 输入区域 | 输入法 | 说明                       |
|------|-----|--------------------------|
| 设置值  | 数字  | 数字键输入仪表的缺省网关, 共输入 12 位数字 |
|      |     |                          |

按数字键输入后按【输入】, 仪表自动保存参数。

#### (5) 日期/时间设置

按【↑】【↓】选择『日期/时间设置』后按【输入】,进入密码保护状态,需输入标定 密码

| 功能密码      | 【123】  |
|-----------|--------|
| 设置值:      |        |
| (数字键输入正确的 | ]功能密码) |
| 【←】返回     | 【输入】确认 |

| 输入区域 | 输入法 | 说明                              |
|------|-----|---------------------------------|
| 设置值  | 数字  | 输入6位密码值 "888888",每个 "*" 代表1位数字。 |
|      |     | 输入超过6位时仅默认前6位。                  |
|      |     |                                 |

输入正确的功能密码后按【输入】,

|        | 日期/时    | 间设置        |      | ľ   | 123 |
|--------|---------|------------|------|-----|-----|
|        | 日期:     | 06 / 08 /  | 31   |     |     |
|        | 时间:     | 20:16:     | 53   |     |     |
|        | 【←】返    | <u>え</u> 回 | Γ    | 输入】 | 确认  |
| 输入日期后, | 按【输入    | 、】保存日期     | 1后显示 |     |     |
| 日期     | ]/时间设   | <b>置</b>   | ſ    | 123 |     |
| 日期     | 9: 06 / | / 08 / 31  |      |     |     |
| 时间     | ]: 20:  | 16:53      |      |     |     |
| 【←     | 】返回     |            | 【输入】 | 确认  |     |

| 输入区域 | 输入法 | 说明                                     |  |  |
|------|-----|----------------------------------------|--|--|
| 日期   | 数字  | 输入6位日期值,向左移位显示。年、月、日均占2位数字。            |  |  |
|      |     | 例如:日期为 2006 年 11 月 17 日, 需输入 "061117"。 |  |  |
| 时间   | 数字  | 输入6位时间值,向左移位显示。时、分、秒均占2位数字。            |  |  |
|      |     | 例如:时间为13:08:30,需输入"130830"。            |  |  |

输入时间后,按【输入】保存时间后循环显示日期,按【←】返回上级菜单。

#### (6) 日期/时间显示

按【↑】【↓】选择『日期/时间显示』后按【输入】,

| 显示时间  |       |        |
|-------|-------|--------|
| 显示日期  |       |        |
| 都不显示  |       |        |
| 【←】返回 | 【↑】选择 | 【输入】确认 |

| 设置值  | 说 明            |
|------|----------------|
| 显示时间 | 在称重界面显示当前时间    |
| 显示日期 | 在称重界面显示当前日期    |
| 都不显示 | 在称重界面中不显示时间和日期 |

按【↑】【↓】键选择相应设置后按【输入】, 仪表自动保存参数。

#### (7) 货号使能

按【↑】【↓】选择『货号使能』后按【输入】,

| 不使用货号<br>使用货号 |       |        |
|---------------|-------|--------|
| 【←】返回         | 【↑】选择 | 【输入】确认 |

| 设置值   | 说 明                  |
|-------|----------------------|
| 使用货号  | 仪表可设置货号名称,打印中显示货号    |
| 不使用货号 | 仪表禁止设置货号名称,打印中不显示货号; |
|       | 称重状态下【货号】键无设置货号功能    |

按【↑】【↓】键选择相应设置后按【输入】,仪表自动保存参数。

(8) 车号使能

按【↑】【↓】选择『车号使能』后按【输入】,

| 不使用车号<br>使用车号 |        |
|---------------|--------|
| 【←】返回 【↑】选择   | 【输入】确认 |

# 设置值 说 明 使用车号 仪表可设置车号名称,打印中显示车号 不使用车号 仪表禁止设置车号名称,打印中不显示车号; 称重状态下【车号】键无设置车号功能

按【↑】【↓】键选择相应设置后按【输入】, 仪表自动保存参数。

#### (9) 轴重计量使能

按【↑】【↓】选择『轴重计量使能』后按【输入】,

| 不使用轴重计量<br>使用轴重计量 |        |
|-------------------|--------|
| 【←】返回 【↑】选择       | 【输入】确认 |

| 设置值     | 说 明         |  |
|---------|-------------|--|
| 不使用轴重计量 | 仪表进入常规计量模式  |  |
| 使用轴重计量  | 仪表进入静态轴重秤模式 |  |

按【↑】【↓】键选择相应设置后按【输入】, 仪表自动保存参数。

#### (10) 轴重解锁门限

按【↑】【↓】选择『轴重解锁门限』后按【输入】,

| 轴重解锁门限 |       | [123]  |  |
|--------|-------|--------|--|
| 设置值:   | 0 %   |        |  |
| (输入门阻  | 剥断范围: | 0~100) |  |
| 【←】返   | 口     | 【输入】确认 |  |

| 输入区域 | 输入法 | 说明                         |
|------|-----|----------------------------|
| 设置值  | 数字  | 最多可输入3个数字,轴重解锁门限限制在0~100%, |
|      |     | 百分数表示占锁定轴重值的比例。            |

按【↑】【↓】键选择相应设置后按【输入】,仪表自动保存参数。

#### (11) 显示屏对比度

按【↑】【↓】选择『显示屏对比度』后按【输入】,

| 显示屏对比度      | 【123】  |
|-------------|--------|
| 设置值: 4      |        |
| (输入范围: 0~9) |        |
| 【←】返回       | 【输入】确认 |

| 输入区域 | 输入法 | 说明                      |
|------|-----|-------------------------|
| 设置值  | 数字  | 最多可输入1个数字,显示屏对比度限制在0~9; |
|      |     | 数字0表示LCD显示屏对比度最低;       |
|      |     | 数字9表示 LCD 显示屏对比度最高      |

数字键输入后,按【输入】保存参数。

- (12) 显示屏亮度
  - 按【↑】【↓】选择『显示屏亮度』后按【输入】,

| 显示屏亮度     | [123]    |
|-----------|----------|
| 设置值: 4    |          |
| (输入显示屏亮度, | 范围: 0~7) |
| 【←】返回     | 【输入】确认   |

| 输入区域 | 输入法 | 说明                     |
|------|-----|------------------------|
| 设置值  | 数字  | 最多可输入1个数字,显示屏亮度限制在0~7; |
|      |     | 数字0表示LED显示屏对比度最低;      |
|      |     | 数字7表示 LED 显示屏对比度最高     |
|      |     | 此项设置只适用于 D18 双显示仪表!    |

数字键输入后, 按【输入】保存参数

#### (13) 修改标定密码

按【↑】【↓】选择『修改标定密码』后按【输入】,

| 标定密码      | [123]  |
|-----------|--------|
| 设置值:      |        |
| (数字键输入正确的 | 标定密码)  |
| 【←】返回     | 【输入】确认 |

| 输入区域 | 输入法 | 说明                   |
|------|-----|----------------------|
| 设置值  | 数字  | 输入6位密码值,每个"*"代表1位数字。 |
|      |     | 输入超过 6 位时仅默认前 6 位。   |

输入标定密码后按【输入】,若密码正确,则进入下一步,否则,报错后要求重新输入。若3次输入均错误,仪表返回上级菜单。按【←】键仪表直接返回上级菜单。

| 修改标定密码    | 【123】  |
|-----------|--------|
| 设置值:      |        |
| (输入新标定密码) |        |
| 【←】返回     | 【输入】确认 |

| 输入区域 | 输入法 | 说明                   |
|------|-----|----------------------|
| 设置值  | 数字  | 输入6位密码值,每个"*"代表1位数字。 |
|      |     | 输入超过6位时仅默认前6位。       |

#### 输入新标定密码后按【输入】,

| 修改标定密码                | 【123】  |
|-----------------------|--------|
| 设置值:<br>(更次检入) 新后它家田、 |        |
| (冉伏制八新怀疋省吗)           |        |
| 【←】返回                 | 【输入】确认 |

# XK3190—D18 菜单操作 输入区域 输入法 说明 设置值 数字 输入6位密码值,每个 "\*" 代表1位数字。 输入超过6位时仅默认前6位。

再次输入新密码,若两次新密码一致,则仪表更新标定密码后返回上级菜单,否则不 予修改标定密码,直接返回上级菜单。按【←】键仪表直接返回上级菜单。

#### (14) 修改定时关机

按【↑】【↓】选择『修改定时关机』后按【输入】,

| 标完密码              | [123]             |
|-------------------|-------------------|
| 沿罢估,              | 125               |
| 以且旧·<br>(粉字键龄)正确f | 边长空家和             |
| (数于谜揤八正畑)         | 的你走留吗)<br>【捡)】 來) |
| 【←】返凹             | 【铜八】佣认            |

| 输入区域 | 输入法 | 说明                   |
|------|-----|----------------------|
| 设置值  | 数字  | 输入6位密码值,每个"*"代表1位数字。 |
|      |     | 输入超过6位时仅默认前6位。       |

输入标定密码后按【输入】,若密码正确,则进入下一步,否则,报错后要求重新输入。若3次输入均错误,仪表返回上级菜单。按【←】键仪表直接返回上级菜单。

| 修改定时关机        | <b>[</b> 123 <b>]</b> |
|---------------|-----------------------|
| 设置值: 99/99/99 |                       |
| (输入定时关机日期)    |                       |
| 【←】返回         | 【输入】确认                |

| 输入区域 | 输入法 | 说明                                    |
|------|-----|---------------------------------------|
| 设置值  | 数字  | 输入6位日期值,向左移位显示。年、月、日均占2位数字。           |
|      |     | 例如:日期为 2006 年 11 月 17 日,需输入 "061117"。 |
|      |     | 当输入值为"9999999"时,定时关机功能自动取消。           |

数字键输入定时关机时间后,按【输入】保存,按【←】键返回上级菜单。

#### (15) 公司名称

按【↑】【↓】使选择条选择到『公司名称』,按【输入】显示如下界面。

| 公司名称      | [123]  |
|-----------|--------|
| 设置值:上海耀华称 | 重公司    |
| (输入公司名称)  |        |
| 【←】返回     | 【输入】确认 |

| 输入区域 | 输入法         | 说 明                   |
|------|-------------|-----------------------|
| 设置值  | 数字/英文/拼音/符号 | 最多可输入23个字符(1个汉字占2个字符) |

输入公司名称,可在称重单上打印。输入时可中英文数字符号混合输入,最多可输入 23个字符(1个汉字占2个字符)。输入完毕按【输入】保存。

#### (16) 仪表内码

|  |  |  |  |    |  |   |   |   |   |  |  |   |  |  |   |  |  |  |   |  |  |  |  |   |  |  |  |  |  |   | ų |   |  |     |  |  |   |  | Ŵ |  |   |  | Ŵ |
|--|--|--|--|----|--|---|---|---|---|--|--|---|--|--|---|--|--|--|---|--|--|--|--|---|--|--|--|--|--|---|---|---|--|-----|--|--|---|--|---|--|---|--|---|
|  |  |  |  | Í. |  | 1 | 9 | 1 | ł |  |  | ļ |  |  | l |  |  |  | 0 |  |  |  |  | 2 |  |  |  |  |  | ŝ | ģ | ų |  | 000 |  |  | l |  |   |  | 1 |  |   |
|  |  |  |  |    |  |   |   |   |   |  |  |   |  |  |   |  |  |  |   |  |  |  |  |   |  |  |  |  |  |   |   |   |  |     |  |  |   |  |   |  |   |  |   |
|  |  |  |  |    |  |   |   |   |   |  |  |   |  |  |   |  |  |  |   |  |  |  |  |   |  |  |  |  |  |   |   |   |  |     |  |  |   |  |   |  |   |  |   |

按【↑】【↓】选择『仪表内码』后按【输入】,仪表显示当前内码。

| 车号 | 货号 | 12: 42: 56 |
|----|----|------------|
|    | 2  | 50000      |
|    | 内码 | 稳定         |

按【称重】后, 仪表返回称重界面。

#### (17) 系统测试

按【↑】【↓】选择『系统测试』后按【输入】,仪表显示

| 测试微打 |       |        |
|------|-------|--------|
| 软件信息 |       |        |
|      | 【↑】选择 | 【输入】确认 |

1) 测试微打

按【↑】【↓】选择『测试微打』后按【输入】,仪表打印微打测试页。若微打有故障,仪表显示故障提示。

2) 软件信息

按【↑】【↓】选择『软件信息』后按【输入】,仪表显示

软件信息

Ver 1.00 2008.01.01 【←】返回

#### 8. 检查记录设置

称重界面下按【检查】,进入检查记录界面,

| 记录检索 | 记录浏览         |
|------|--------------|
| 车号检索 | 删除全部记录       |
| 货号检索 | 删除超载记录       |
| 超载记录 | 【↑】选择 【输入】确认 |

具体操作见《打印与记录处理》一章。

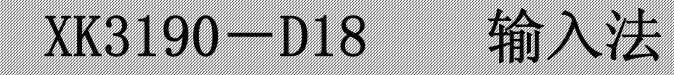

## 第五章 输入法

#### 一. 输入法简介

本仪表采用数字/英文/拼音/符号混合输入法,其操作方式类同于时下手机流行的 T9 输入法。其中拼音输入法具有多音字检索功能,有效提高汉字输入效率。

#### 二. 输入法操作

当输入『车号』,『货号』,『公司名称』参数时,可以使用数字/英文/拼音/符号混合输入法,其他参数只可以输入数字。当允许使用混合输入法时,按【输入法】键可以切换输入法状态。按【清除】键可以逐字符删除已输入内容。

| 屏幕右上角显示 | 输入法状态    |
|---------|----------|
| 【123】   | 数字输入状态   |
| (ABC)   | 英文大写输入状态 |
| (abc)   | 英文小写输入状态 |
| 【拼音】    | 汉字拼音输入状态 |
| 【.?!】   | 符号输入状态   |

#### (1) 数字输入状态

按键盘上对应数字键即可输入数字。

(2) 英文大写输入状态 / 英文小写输入状态

先按【输入法】调整到英文大写/小写输入状态,然后按字母对应的按键,(例如需输入C,按【数字1/ABC】键)

- 1) 在1秒钟间隔内连续按同一字符键,则输入字符在该按键对应的字符组中切换 举例:在1秒间隔内连续按【1/ABC】键,则输入字符在A、B、C中切换,最终输入1个字符。
- 2) 以大于1秒钟间隔按字符键,则每按一次键,输入该按键对应的首个字符,若想 输入其他字符,则重复1)操作,即在1秒钟间隔内连续按字母对应字符键输入字 母。

举例: 欲输入 "hai",则连续按【3/GHI】两次输入 "h"(间隔小于 1 秒),等 1 秒钟后按【1/ABC】一次输入"a",再等 1 秒钟后连续按【3/GHI】三次输入"i"(间 隔小于 1 秒),即可完成输入。

(3) 汉字拼音输入状态

先按【输入法】调整到汉字拼音输入状态,

- 直接根据欲输入汉字对应的汉语拼音顺序来按键,此时屏幕下方将显示符合输 入要求的一个或多个汉语拼音和对应的汉字串。
- 2) 按【↑】【↓】键选择需要的汉语拼音,被选取的汉语拼音反白显示(屏幕下方显示的汉字将随着选取的汉语拼音而改变),
- 3) 按【←】【→】键选择需要的汉字,被选取的汉字反白显示(屏幕每行显示 15 个汉字,若符合要求的汉字超过 15 个时,仪表将根据当前选择的汉字位置自动 显示下一行或上一行汉字,拼音和汉字均可循环显示);若长按【←】或【→】, 仪表进入快速选字模式,将待选汉字逐行显示。若出现所需汉字,可短按【←】 或【→】键逐字选择。
- 4) 当已选取需要的汉字时,按【输入】键,仪表将所选取汉字列入输入区,等待

## XK3190-D18 输入法

**输入下一个汉字。当全部输入完毕后,按【输入】键保存输入区汉字。** 举例:如欲输入"海",拼音为"hai",则依次按键【3/GHI】、【1/ABC】、【3/GHI】, 按键时不必考虑时间间隔。屏幕下方显示符合输入的两个拼音"gai","hai", 按【↓】选择拼音"hai",屏幕下方同时显示"hai"对应的汉字串,再按【→】 键选择汉字"海",最后按【输入】将"海"列入到输入区。

(4) 符号输入状态

先按【输入法】调整到符号输入状态,

- F幕下方显示全部待选符号,按【←】【→】选取需要的符号后,被选取的符号 反白显示,按【输入】键,仪表将所选取符号列入输入区,并自动切换到拼音 输入状态,等待输入下一个汉字。
- 2) 若欲继续输入符号,可按【输入法】键切换到符号输入状态,然后选取输入符号。当输入完毕时,按【输入】键保存输入区内容。 举例:欲输入"?",按【输入法】调整到符号输入状态,屏幕下方显示一串符号,按【→】5次选取"?",按【输入】键将"?"列入输入区,同时输入法返回到拼音输入状态。

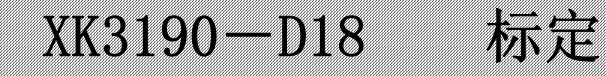

## 第六章 标定

## 一. 标定设置

首先打开铅封,拨动里面的标定开关使其允许标定,在称重界面下,按【标定】,仪表显示

| 标定密码        | 【123】  |
|-------------|--------|
| 设置值: ****** |        |
| (数字键输入正确的   | 标定密码)  |
| 【←】返回       | 【输入】确认 |

| 输入区域 | 输入法 | 说明                           |
|------|-----|------------------------------|
| 设置值  | 数字  | 输入6位密码值,每个"*"代表1位数字。         |
|      |     | 输入超过6位时仅默认前6位。初始密码为"8888888" |

输入正确密码后,按【输入】进入标定设置界面。若密码错误,报错后重新要求输入, 若3次均输入错误则返回称重界面。按【←】可直接返回称重界面。

标定设置界面如下:

| 仪表标定     | 开机置零范围     |
|----------|------------|
| 零点跟踪速度   | 数字滤波强度     |
| 零点跟踪范围   | 重量单位       |
| 置零范围 【↑】 | ┃选择 【输入】确认 |

在标定设置界面,按【↑】【↓】使反白选择条选择到『仪表标定』,按【输入】进入 仪表标定流程界面。

首先显示分度值设置,

| 分度值                 | <b>[</b> 123 <b>]</b> |
|---------------------|-----------------------|
| 设置值: 1              |                       |
| (可选 1,2,5,10,20,50) |                       |
| 【←】返回               | 【输入】确认                |

| 输入区域 | 输入法 | 说明        |      |      |     |     |     |            |
|------|-----|-----------|------|------|-----|-----|-----|------------|
| 设置值  | 数字  | 分度值仅可输入1, | 2, 5 | 5, 1 | 10, | 20, | 50; | 输入其他数字将报错。 |

输入分度值后按【输入】进入小数点位数设置,

| 小数点位置           | 【123】  |
|-----------------|--------|
| 设置值: 3          |        |
| (可输入 0,1,2,3,4) |        |
| 【←】返回           | 【输入】确认 |

| 输入区域 | 输入法 | 说明                            |
|------|-----|-------------------------------|
| 设置值  | 数字  | 小数点位置仅可输入0,1,2,3,4;输入其他数字将报错。 |

## 标定

输入小数点位数后按【输入】进入满量程设置,

| 满量程           | 【123】  |
|---------------|--------|
| 设置值: 3.000 kg |        |
| (输入满量程重量)     |        |
| 【←】返回         | 【输入】确认 |

| 输入区域 | 输入法   |        | 说 明        |
|------|-------|--------|------------|
| 设置值  | 数字    | 最多可输入  | .6位数字      |
| 输入满  | 量程后按【 | 输入】进入零 | 豪位确认设置,    |
|      | 车号    | 货号     | 14: 31: 48 |
|      |       |        | 1569       |

零位

在空载状态等待 AD 码稳定后按【输入】,仪表进入加载重量确认状态,

稳定

| 车号 | 货号   | 14: | 31: 48 |
|----|------|-----|--------|
|    |      | 298 | 568    |
| 标定 | AD 码 | 稳定  | 加载     |

AD 码

标定

加载标准重量,等待 AD 码稳定后,按【输入】键进入加载重量值设置界面(若 A D 码跳动不大,可认为 A D 码稳定)。

| 加载重量          | 【123】  |
|---------------|--------|
| 设置值: 3.000 kg |        |
| (输入加载重量值)     |        |
| 【←】返回         | 【输入】确认 |

| 输入区域                                 | 输入法 | 说         | 明 |  |
|--------------------------------------|-----|-----------|---|--|
| 设置值                                  | 数字  | 最多可输入6位数字 |   |  |
| 输入加载重量值后按【输入】键完成标定,仪表提示"已标定"后返回称重界面。 |     |           |   |  |

## 一般来说,仪表标定只需完成上述步骤即可!! 其他计量参数可以采用仪表出 厂默认值。若需要实现特殊要求,可以针对相关参数按照仪表菜单设置一章 的操作完成相应设置。

## XK3190-D18 通讯

## 第七章 通讯

#### 一. 串行通讯接口

#### 注意:

- 通讯接口输出引线与计算机联接必须准确无误,倘若联接错误,将损坏仪表输出端口或计算机通讯输入端口,甚至严重损坏仪表和计算机及相应的外部设备。
- 2. 进行计算机通讯须具备必要的计算机技术和程序编制能力,须由专业技术人员参与 或指导。非专业人员请不要随意联接。

XK3190-D18 型称重仪表可通过串行通讯口与上位机(主机) 进行数据通讯。通讯方式 有两种可选:连续方式和指令方式。在指令方式下,一台上位机可与多台仪表进行应答通 讯(RS422/RS485)。

1. 连接方式

(1) 本仪表的通讯接口采用 15 芯 RS232 插座,其各引脚的信号见图(7-1)中6、7、8 脚 (RS232),或1、2、3、4、8 脚 (RS422/RS485),串行通讯与大屏幕显示接口共用 一个插头座。

本连接方式只适用于耀华通讯接口协议,若用户有特殊要求,可自行按照引 线定义来连线!

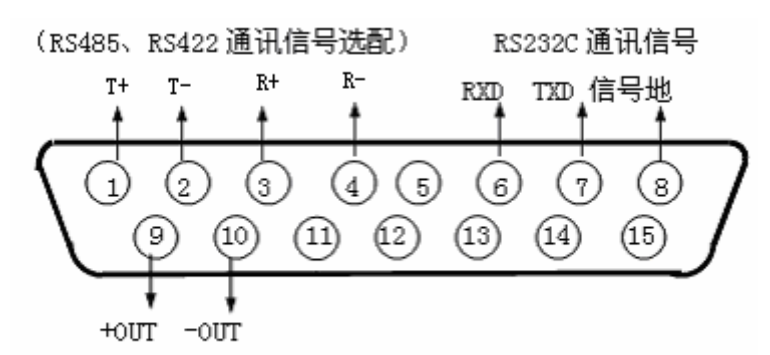

大屏幕显示输出

图(7-1) 串行通讯和大屏幕显示输出接口信号

- (2) 连接线推荐使用 4 芯屏蔽线, 屏蔽层最好在主机端接地。
- 2. 接口信号参数
  - (1) 信号: RS232/RS422/RS485 信号
  - (2) 波特率: 600/1200/2400/4800/9600 可设置
  - (3) 地址范围: 26个地址 (A~Z)
- 3. 串行通讯的连续发送方式

所传送的数据为仪表显示的当前称量(毛重或净重),每帧数据由 12 组数据组成。格式如下:

| 第 X 字节 | 内        | 容 及 注 解 |
|--------|----------|---------|
| 1      | 02 (XON) | 开始      |
| 2      | +或-      | 符号位     |
| 3      | 称量数据     | 高位      |

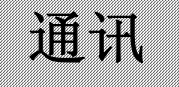

| 第Ⅹ字节 |          | 内 容 及 注 解 |
|------|----------|-----------|
| :    | 称量数据     | :         |
| :    | 称量数据     | :         |
| 8    | 称量数据     | 低位        |
| 9    | 小数点位数    | 从右到左(0~4) |
| 10   | 异或校验     | 高四位       |
| 11   | 异或校验     | 低四位       |
| 12   | 03(X0FF) | 结束        |

异或=2⊕3⊕ ……8⊕9

#### 4. 串行通讯的指令方式

仪表按上位机所发送指令,输出相应数据,上位机每发一次指令,仪表相应输出一帧 数据。

| 第n组 |           | 内 容 及 注 解    |  |
|-----|-----------|--------------|--|
| 1   | 02 (XON)  | 开始           |  |
| 2   | A~Z       | 地址编号         |  |
| 3   | A~I       | 命令 A: 握手     |  |
|     |           | 命令 B: 读毛重    |  |
|     |           | 命令 C: 读皮重    |  |
|     |           | 命令 D: 读净重    |  |
|     |           | 命令 E: 取车号    |  |
|     |           | 命令F: 取货号     |  |
|     |           | 命令 G: 清除全部记录 |  |
|     |           | 命令H: 置零      |  |
|     |           | 命令 I: 去皮     |  |
| 4   | 异或校验      | 高4位          |  |
| 5   | 异或校验      | 低4位          |  |
| 6   | 03 (XOFF) | 结束           |  |

仪表输出内容:

| 第X组 | 内 容 及 注 解    |
|-----|--------------|
| 1   | 02 (XON) 开始  |
| 2   | A~Z 地址编号     |
| 3   | A~I 命令 A: 握手 |
|     | 命令 B: 送毛重    |
|     | 命令 C: 送皮重    |
|     | 命令 D:送净重     |
|     | 命令 E: 送车号    |
|     | 命令 F:送货号     |
|     | 命令 G: 无数据    |
|     | 命令 H: 无数据    |
|     | 命令 I: 无数据    |
| 4   | 按命令内容输出相应数据  |

| 第X组 | 内 容 及 注 解    |
|-----|--------------|
| 5   | 按命令内容输出相应数据  |
| 6   | 按命令内容输出相应数据  |
| 7   | 按命令内容输出相应数据  |
| 8   | 按命令内容输出相应数据  |
| :   | 按命令内容输出相应数据  |
| :   | 按命令内容输出相应数据  |
| n-1 | 按命令内容输出相应数据  |
| n   | 按命令内容输出相应数据  |
| N+1 | 异或校验 高4位     |
| N+2 | 异或校验 低4位     |
| N+3 | 03 (XOFF) 结束 |

仪表输出时 4~n 的内容如下:

| 命令A  | 无数据                   | 每帧由6组数据组成      |
|------|-----------------------|----------------|
| 命令B  | 为毛重, 格式:              | 每帧由 14 组数据组成   |
|      | 4: 符号(+或-)            |                |
|      | 5~11: 毛重值(6位数字和1位小数点) |                |
| 命令C  | 为皮重,格式:               | 每帧由 14 组数据组成   |
|      | 4: 符号(+或-)            |                |
|      | 5~11: 皮重值(6位数字和1位小数点) |                |
| 命令 D | 为净重, 格式:              | 每帧由 14 组数据组成   |
|      | 4: 符号(+或-)            |                |
|      | 5~11: 净重值(6位数字和1位小数点) |                |
| 命令E  | 送车号,格式:               | 共传输16个字符,      |
|      | 4~13: 10个字符           | 可包含汉字(1个汉字占2字  |
|      |                       | 符),车号长度不足10字符, |
|      |                       | 用空格补足。         |
| 命令F  | 送货号,格式:               | 共传输16个字符,      |
|      | 4~13: 10个字符           | 可包含汉字(1个汉字占2字  |
|      |                       | 符),货号长度不足10字符, |
|      |                       | 用空格补足。         |

异或=2⊕3⊕……10⊕11

注: 异或校验高、低4位的确定:

- 1. 异或和高、低 4 位如果小于、等于 9, 则加上 30h, 成为 ASCII 码数字发送, 例如: 异或校验高 4 位为 6, 加 30h 后,为 36h 即 ASCII 码的 6 发送;
- 2. 异或和高、低 4 位如果大于 9,则加上 37h,成为 ASCII 码字母发送,例如:异或校验高 4 位为 B,加 37h 后,为 42h 即 ASCII 码的 B 发送。

二. 大屏幕与仪表的连接使用

仪表大屏幕输出引线与大屏幕显示器联接必须准确无误,倘若联接错误,将损坏仪表 输出端或损坏大屏幕显示器输入端口,甚至可能严重损坏仪表和大屏幕显示器,要求 使用配套的专用联线。

## 通讯

 大屏幕显示接口采用 15 芯 D 型插头座(与串行通讯口共用一只插座),其引脚意义 见图(7-1)中9、10脚。(此方式为电流环输出方式,产品出厂时联接线的标准接法)
 2.大屏幕信号为电流环,以二进制码串行输出,波特率为600。每一帧数据有11个位, 1个起始位(0)、8个数据位(低位在前)、1个标志位、1个停止位(1)。
 3. 100ms 发送一组数据,每组数据包含3帧数据,其意义见图(7-2)。

第一帧:

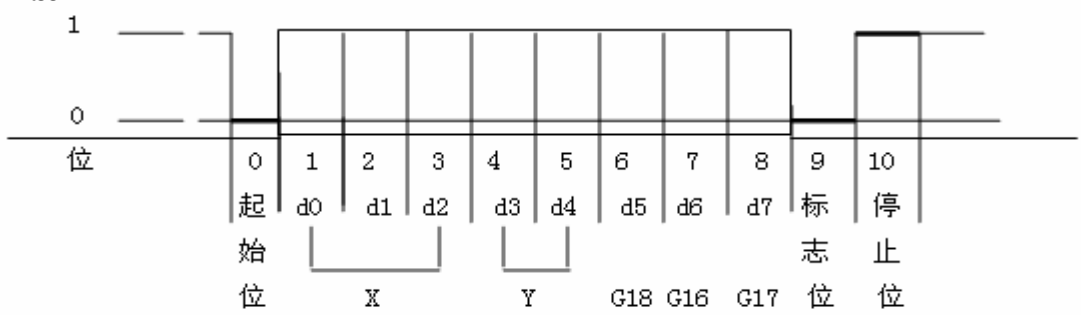

第二帧:

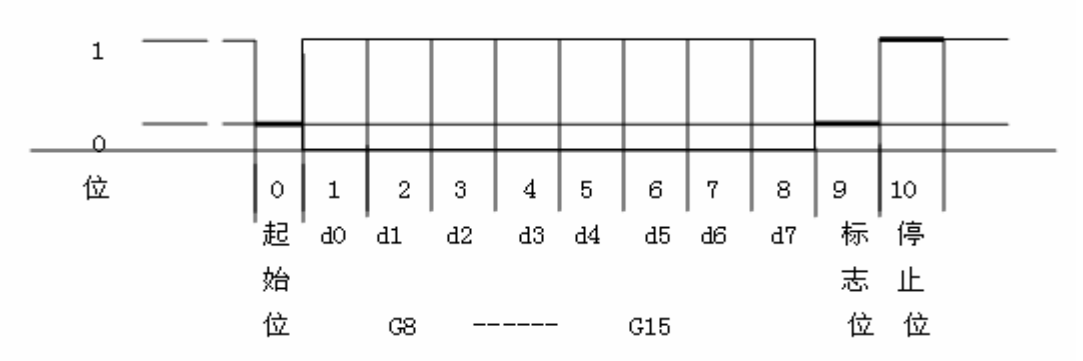

第三帧:

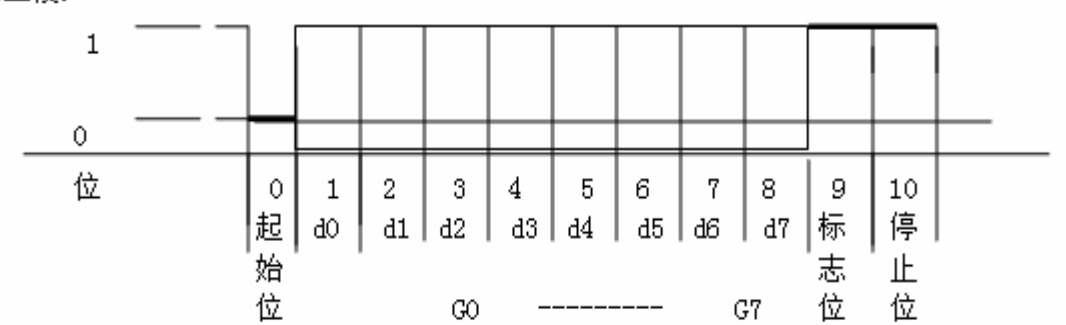

图 (7-2) 数据格式波形图 第一帧数据:标志位为0 X:D0、D1、D2 -- 为小数点位置(0~4) Y:D3 -- 为重量符号(1-负、0-正) D4 -- 备用 G 18~G16:为重量数据 第二帧数据:标志位为0 G15~G8:为重量数据 第三帧数据:标志位为1 G7~G0:为重量数据 60~G18: 由低到高构成重量(净重)的19位二进制码

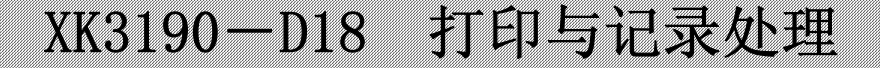

## 第八章 打印与记录处理

#### 一. 打印机与仪表的连接

打印机接口采用标准的并行输出,接插件采用25芯RS232插头座,其各引脚的定义见图 (8-1)。

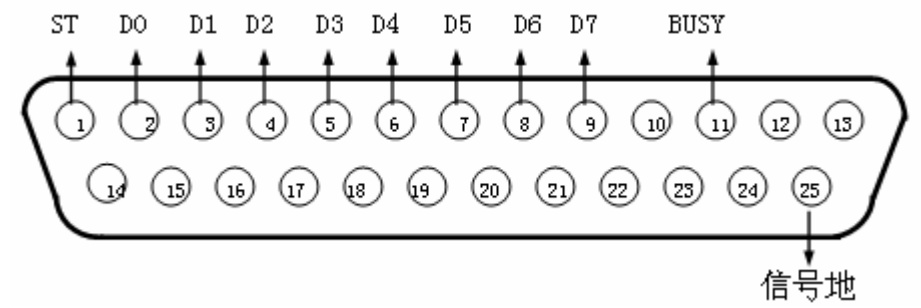

(图 8-1) 打印机接口信号

#### 打印须知:

1. 打印功能必须在设置后,方可投入正常使用。

2. 仪表打印端口输出引线与打印机联接必须准确无误,须使用专用的打印联接 线。倘若联接错误,将损坏仪表输出端口或打印机输入端口,甚至损坏仪表和 打印机。

3. 使用打印机时,必须先将联接线准确联接,再接通仪表电源,最后开启打印 机电源;结束使时,必须先关闭打印机电源,再切断仪表电源,最后取下联接 线。倘若顺序颠倒,可能损坏仪表和印机。敬请注意!

4. 由于打印机品种繁多,性能不完全相同,与仪表兼容性不一,敬请选用推荐 型号的打印机。

5. 打印机的信号地严禁与电源地联接! 否则将损坏仪表和打印机。

#### 二. 称重记录的贮存打印

1. 仪表规定车号和货号均为10个字符(1个汉字占2个字符)。最多可贮存1000个车号、1000个货号。

- 2. 每贮存一组完整的记录,便同时打印出该组记录(如果打印设置为有效时)。
- 3. 数据贮存有以下三种方式:
  - (1)先空车贮存再满车贮存;或者先满车贮存后空车贮存。也就是说要经过两次贮存才构成一组完整记录。
  - (2)满车前来称量且皮重已知时,一次贮存便构成一组完整记录。
  - (3)称量的不是装载货物的车辆而仅仅是一个货物,此时总是一次贮存便构成一组完整记录。

XK3190-D18 为了能自动识别区分以上三种贮存的情况,特作以下协定: 1. 车号代码 0 表示称量的是货物,不能设置皮重,皮重固定为 0,该车号也不能被删除, 仪表显示或打印时都为 "-----"。

2. 如果仪表的去皮标志符亮,则皮重已知,因此一次贮存便构成一则完整的记录。

3. 如果车号代码非 0,且当前皮重非 0,必须经过两次贮存操作才能构成一个完整的记录。

4. 贮存打印操作的方法

称重状态下,按【贮存打印】,仪表进入以下界面,

| 打印信息       | [123]  |
|------------|--------|
| 车号:鄂A12345 | 代码:1   |
| 货号:        | 代码:1   |
| 【←】返回      | 【输入】确认 |

输入车号后,按【输入】键,

| 打印信息       | [123]  |
|------------|--------|
| 车号:鄂A12345 | 代码:1   |
| 货号:        | 代码:1   |
| 【←】返回      | 【输入】确认 |

代码值根据车号自动生成,若前面未输入车号,在此可输入代码值,再按【输入】键,

| 打印信息       | [123]  |
|------------|--------|
| 车号:鄂A12345 | 代码:1   |
| 货号:        | 代码:1   |
| 【←】返回      | 【输入】确认 |

输入货号后,按【输入】键,

| 打印信息       | <b>[</b> 123 <b>]</b> |
|------------|-----------------------|
| 车号:鄂A12345 | 代码:1                  |
| 货号:        | 代码:1                  |
| 【←】返回      | 【输入】确认                |

代码值根据货号自动生成,若前面未输入货号,在此可输入代码值,再按【输入】键, 仪表执行贮存打印操作。

| 输入区域  | 输入法         | 说明                    |
|-------|-------------|-----------------------|
| 车号    | 数字/英文/拼音/符号 | 最多可输入10个字符(1个汉字占2个字符) |
| 代码(上) | 数字          | 最多可输入3位数字             |
| 货号    | 数字/英文/拼音/符号 | 最多可输入10个字符(1个汉字占2个字符) |
| 代码(下) | 数字          | 最多可输入3位数字             |

注意事项:

(1)当输入区出现反白显示时,表示可以在此输入数值。车号/货号和代码区可任选一项输入。
(2)若在车号/货号区输入数值,按【输入】后,仪表自动检索内存中是否存在相应代码号,若存在,则显示相应代码;若不存在,则自动生成并显示新的代码号。若用户知道车号/货号对应的代码,可以直接在代码区输入代码,仪表自动检索出对应的车号/货号并显示,这样可以避开相对复杂的输入法操作。车号/货号可实现中英文数字混合输入,按【输入法】可切换输入法。四个输入区切换完毕后,按【输入】保存设置值并执行贮存打印操作;若按【←】则取消打印返回称重界面。

(3) 仪表的数据贮存可设置为使用车号方式或不使用车号方式(详细设置见菜单操作一章)。 若设置为不使用车号方式时,车号代码固定为0且不能更改。

(4) 仪表的数据贮存可设置为使用货号方式或不使用货号方式(详细设置见菜单操作一章)。 若设置为不使用货号方式时,货号代码固定为0且不能更改。

- (5)数据不稳定时或毛重≤0或净重≤0时,都不能进行记录贮存。
- 5. 关于自动贮存和打印
- (1)自动贮存打印的设置见菜单操作一章。
- (2)自动贮存打印时,不存在两次贮存方式。
- (3)自动贮存时,贮存的车号、货号为贮存前已设置好的车号和货号。
- (4) 自动贮存的皮重值分以下三种情况:
  - ① 仪表的净重标志符亮时,便以当前称重的皮重值存入该组记录。
  - ② 仪表的净重标志符不亮时,便自动在内存中查找该车号的皮重,以该皮重值存入该 组记录。
  - ③ 仪表净重标志符不亮时,且内存中该车号的皮重没有时,便以0作为皮重值存入该 组记录。

6. 若车号多于 1000 个时,需通过下节介绍的方法清除某个车号,或全部记录。若称重记录多于 1000 组时,仪表自动保存当前记录时将最早的一组记录删除。

#### 三. 打印操作举例

#### 1. 一次手动预置皮重打印称重单

| 步骤 | 情况     | 操作        | 显示            | 说明               |
|----|--------|-----------|---------------|------------------|
| 1  | 货物上磅   | 按【预置皮重】   | 预置皮重设置界面      |                  |
| 2  | 输入预置皮重 | 如: 1000   | 设置值: 1.000 kg |                  |
| 3  |        | 按【输入】     |               | 保存设置值,预置皮重生效     |
| 4  |        | 按【←】      |               | 返回到称重界面          |
| 5  |        | 按【贮存打印】   | 输入车号/货号界面     |                  |
| 6  | 输入车号   | 如:沪A1245, | 车号:沪A1245     | 若要原来车号,直接按【输入】,  |
|    |        | 按【输入】保存   |               | 不必改变车号           |
| 7  |        | 按【输入】     |               | 进入代码区;           |
| 8  | 输入车号代码 | 1. 若未输入车  | 代码:1          | 1. 若已输入车号, 代码将自动 |
|    |        | 号,此处应输入   |               | 生成,直接按【输入】跳过;    |
|    |        | 代码,       |               | 2. 若未输入车号, 可在此处输 |
|    |        | 2. 若前面已输  |               | 入代码。             |
|    |        | 入车号,此处可   |               |                  |
|    |        | 不输入       |               |                  |
| 9  |        | 按【输入】     |               | 进入货号设置           |
| 10 | 输入货号   | 如:钢材,     | 货号:钢材         | 若要原来货号,直接按【输入】,  |
|    |        | 按【输入】保存   |               | 不必改变货号           |
| 11 |        | 按【输入】     |               | 进入代码区            |
| 12 | 输入货号代码 | 1. 若未输入货  | 代码: 0         | 1. 若已输入货号, 代码将自动 |
|    |        | 号,此处应输入   |               | 生成,直接按【输入】跳过;    |
|    |        | 代码;       |               | 2. 若未输入货号, 可在此处输 |
|    |        | 2. 若前面已输  |               | 入代码。             |
|    |        | 入货号,此处可   |               |                  |
|    |        | 不输入       |               |                  |
| 13 |        | 按【输入】     |               | 保存代码,开始打印称重单     |

2. 一次手动直接打印货物的称重单

| 步骤 | 情况    | 操作        | 显示      | 说 明              |
|----|-------|-----------|---------|------------------|
| 1  |       | 按【贮存打印】   | 输入车号/货号 | 在称重界面下按键         |
|    |       |           | 界面      |                  |
| 2  |       | 按【输入】     |         | 无需输入车号,直接按【输入】,  |
|    |       |           |         | 进入代码区;           |
| 3  | 输入车号代 | 输入"0"     | 代码: 0   | 车号代码"0"固定表示货物称量, |
|    | 码"0"  |           |         | 该车号不能删除          |
| 4  |       | 按【输入】     |         | 保存代码,进入货号设置      |
| 5  | 输入货号  | 如:钢材,     | 货号:钢材   | 若要原来货号,直接按【输入】,  |
|    |       | 按【输入】保存   |         | 不必改变货号           |
| 6  |       | 按【输入】     |         | 进入代码区;           |
| 7  | 输入货号代 | 1. 若未输入货  | 代码: 0   | 1. 若已输入货号,代码将自动生 |
|    | 码     | 号,此处应输入   |         | 成,直接按【输入】跳过;     |
|    |       | 代码;       |         | 2. 若未输入货号,可在此处输入 |
|    |       | 2. 若前面已输入 |         | 代码。              |
|    |       | 货号,此处可不   |         |                  |
|    |       | 输入        |         |                  |
| 8  |       | 按【输入】     |         | 保存代码,开始打印称重单     |

#### 3. 打印称重单(两次贮存方式,即先空车后重车,或先重车后空车)

| 步骤 | 情况      | 操作        | 显示        | 说明               |
|----|---------|-----------|-----------|------------------|
| 1  | 空车上来(等稳 | 按【贮存打印】   | 输入车号/货    | 在称重界面下按键         |
|    | 定指示符亮)  |           | 号界面       |                  |
| 2  | 输入新车号   | 如:沪A1245, | 车号:沪A1245 | 若要原来车号,直接按【输入】,  |
|    |         | 按【输入】保存   |           | 不必改变车号           |
| 3  |         | 按【输入】     |           | 进入代码区;           |
| 4  | 输入车号代码  | 1. 若未输入车  | 代码: 1     | 1. 若已输入车号,代码将自动生 |
|    |         | 号,此处应输入   |           | 成,直接按【输入】跳过;     |
|    |         | 代码,       |           | 2. 若未输入车号,可在此处输入 |
|    |         | 2. 若前面已输  |           | 代码。              |
|    |         | 入车号,此处可   |           |                  |
|    |         | 不输入       |           |                  |
| 5  |         | 按【输入】     |           | 保存代码,进入货号设置      |
| 6  | 输入货号    | 如:钢材,     | 货号:钢材     | 若要原来货号,直接按【输入】,  |
|    |         | 按【输入】保存   |           | 不必改变货号           |
| 7  |         | 按【输入】     |           | 进入代码区;           |
| 8  | 输入货号代码  | 1. 若未输入货  | 代码: 1     | 1. 若已输入货号,代码将自动生 |
|    |         | 号,此处应输入   |           | 成,直接按【输入】跳过;     |
|    |         | 代码;       |           | 2. 若未输入货号,可在此处输入 |
|    |         | 2. 若前面已输  |           | 代码。              |
|    |         | 入货号,此处可   |           |                  |
|    |         | 不输入       |           |                  |

| 步骤 | 情况      | 操作      | 显示     | 说 明              |
|----|---------|---------|--------|------------------|
| 9  |         | 按【输入】   | 记录不完整, | 保存代码,返回称重界面      |
|    |         |         | 暂不打印!  |                  |
| 10 | 重车上来(等稳 | 按【贮存打印】 | 输入车号/货 | 显示上次输入的车号,货号     |
|    | 定指示灯亮)  |         | 号界面    |                  |
| 11 | 车号输入状态  | 按【输入】   |        | 无需输入             |
| 12 | 车号代码输入  | 按【输入】   |        | 无需输入             |
|    | 状态      |         |        |                  |
| 13 | 货号输入状态  | 按【输入】   |        | 无需输入             |
| 14 | 货号代码输入  | 按【输入】   | 正在打印!请 | 无需输入, 按【输入】键后打印称 |
|    | 状态      |         | 等待     | 重单               |

注: 如果第一次称量的是重车,则第二次应该是空车,其它操作雷同。

#### 4. 预置皮重自动打印称重单:

| 步骤 | 情况      | 操作     | 显示          | 说明               |
|----|---------|--------|-------------|------------------|
| 1  |         |        |             | 首先按照菜单操作一章的要求,设  |
|    |         |        |             | 置『打印方式』为"自动打印",  |
|    |         |        |             | 按【称重】返回称重界面      |
| 2  | 输入预置皮重  | 如: 100 | 设置值: 100 kg |                  |
| 3  |         | 按【输入】  |             | 保存设置值,预置皮重生效     |
| 4  |         | 按【←】   |             | 返回到称重界面          |
| 5  | 重车上来(等稳 |        | 重量显示 400 kg | 重车 500, 减去皮重 100 |
|    | 定指示符亮)  |        |             |                  |
| 6  |         |        | 正在打印!请等     | 重量稳定后自动打印称重单     |
|    |         |        | 待           |                  |

#### 5. 按车号调用皮重打印称重单:

| 步骤 | 情况     | 操作         | 显示         | 说明                |
|----|--------|------------|------------|-------------------|
| 1  | 车号皮重已预 |            |            | 仪表内已贮存            |
|    | 设      |            |            |                   |
| 2  | 重车上来(等 | 按【车号】      | 车号/皮重设置界面  | 显示原来车号和皮重         |
|    | 稳定指示符  |            |            |                   |
|    | 亮)     |            |            |                   |
| 3  | 输入需要的车 | 如:沪A00123, | 车号:沪A00123 | 若原来车号相符,直接按【除     |
|    | 号      | 按【输入】保     |            | 皮】, 不必再输入车号       |
|    |        | 存          |            |                   |
| 4  |        | 按【输入】      |            | 进入车号代码设置          |
| 5  | 输入需要的车 | 按【输入】      |            | 1. 若前面已输入车号, 此处无需 |
|    | 号代码    |            |            | 输入,直接按【输入】        |
|    |        |            |            | 2. 若前面未输车号,此处需输入  |
|    |        |            |            | 车号,按【输入】保存        |
| 6  |        | 按【除皮】      | 返回称重界面显示净  | 减去贮存皮重的量          |
|    |        |            | 重值,净重指示符亮  |                   |
| 7  |        | 按【贮存打印】    | 输入车号/货号界面  | 在称重界面下按键          |

| 步骤 | 情况     | 操作        | 显示        |                  |
|----|--------|-----------|-----------|------------------|
| 8  | 输入新车号  | 如:沪A1245, | 车号:沪A1245 | 若要原来车号,直接按【输入】,  |
|    |        | 按【输入】保    |           | 不必改变车号           |
|    |        | 存         |           |                  |
| 9  |        | 按【输入】     |           | 进入代码区;           |
| 10 | 输入车号代码 | 1. 若未输入车  | 代码: **    | 1. 若已输入车号,代码将自动  |
|    |        | 号,此处应输    |           | 生成,直接按【输入】跳过;    |
|    |        | 入代码,      |           | 2. 若未输入车号, 可在此处输 |
|    |        | 2. 若前面已输  |           | 入代码。             |
|    |        | 入车号,此处    |           |                  |
|    |        | 可不输入      |           |                  |
| 11 |        | 按【输入】     |           | 保存代码,进入货号设置      |
| 12 | 输入货号   | 如:钢材,     | 货号:钢材     | 若要原来货号,直接按【输入】,  |
|    |        | 按【输入】保    |           | 不必改变货号           |
|    |        | 存         |           |                  |
| 13 |        | 按【输入】     |           | 进入代码区;           |
| 14 | 输入货号代码 | 1. 若未输入货  | 代码: 0     | 1. 若已输入货号,代码将自动  |
|    |        | 号,此处应输    |           | 生成,直接按【输入】跳过;    |
|    |        | 入代码;      |           | 2. 若未输入货号,可在此处输  |
|    |        | 2. 若前面已输  |           | 入代码。             |
|    |        | 入货号,此处    |           |                  |
|    |        | 可不输入      |           |                  |
| 15 |        | 按【输入】     |           | 打印称重单            |
| 16 |        |           |           | 返回称重状态           |

### 6. 设多种车辆预置皮重手动打印称重单:

| 步骤 | 情况     | 操作         | 显示     | 说明               |
|----|--------|------------|--------|------------------|
| 1  |        | 按【车号】      | 车号/皮重  | 称重界面下按键          |
|    |        |            | 设置界面   |                  |
| 2  | 输入新车号  | 如:沪A00123, |        | 若要原来车号,直接按【输入】,  |
|    |        | 按【输入】保存    |        | 不必送新车号           |
| 3  |        | 按【输入】      |        | 进入代码区            |
| 4  |        | 按【输入】      |        | 代码根据前面输入的车号自动    |
|    |        |            |        | 生成,此处不必设置,按【输入】, |
|    |        |            |        | 进入皮重输入区          |
| 5  | 送预置皮重  | 如: 100,    | 皮重:    |                  |
|    |        | 按【输入】保存    | 100 kg |                  |
| 6  | 贮存多种车辆 | 1. 按【输入】循环 |        |                  |
|    | 的预置皮重  | 输入新车号,进入下  |        |                  |
|    |        | 一车辆的设置;    |        |                  |
|    |        | 2. 若车号皮重都已 |        |                  |
|    |        | 输入完毕,按【←】  |        |                  |
|    |        | 返回称重界面     |        |                  |

| 步骤 | 情 | 况 | 操   | 作     | 郖 | 示 | 说 | 明 |
|----|---|---|-----|-------|---|---|---|---|
| 7  |   |   | 按照上 | 表中"按车 |   |   |   |   |
|    |   |   | 号调用 | 皮重打印  |   |   |   |   |
|    |   |   | 称重甲 | "的步骤继 |   |   |   |   |
|    |   |   | 续操作 |       |   |   |   |   |

#### 7. 时间段报表打印(三份)

| 步骤 | 情况 | 操作             | 显示 | 说明            |
|----|----|----------------|----|---------------|
| 1  |    | 按【报表打印】        |    | 在称重界面下        |
| 2  |    | 按【输入】          |    | 选择时间段报表       |
| 3  |    | 按数字键输入<br>起始日期 |    | 输入需要打印记录的起始日期 |
|    |    | 按数字键输入<br>终止日期 |    | 输入需要打印记录的终止日期 |
| 4  |    | 按【输入】          |    | 打印相关的3份报表     |

#### 8. 总报表打印

| 步骤 | 情况      | 操作                 | 显示                       | 说明     |
|----|---------|--------------------|--------------------------|--------|
| 1  |         | 按【报表打印】            | 报表类型                     | 称重状态下  |
| 2  |         | 按【↓】               |                          | 选择总报表1 |
| 3  |         | 按【输入】              |                          | 打印总报表1 |
| 4  | 总报表 2~6 | 在第2步按【↓】<br>选择其他类型 | 52步按【↓】 打印出相应总报表<br>其他类型 |        |

注: 日报表和总报表格式见附录。

#### 四. 称重记录的查询

称重界面下按【检查】,进入检查记录界面

| 记录检索 | 记录浏览         |
|------|--------------|
| 车号检索 | 删除全部记录       |
| 货号检索 | 删除超载记录       |
| 超载记录 | 【↑】选择 【输入】确认 |

按【↑】【↓】键选择检查的方式,按【←】键返回称重界面。

| 设置值    | 说 明           |
|--------|---------------|
| 记录检索   | 按照记录时间段查看称重记录 |
| 车号检索   | 按照记录车号查看称重记录  |
| 货号检索   | 按照记录货号查看称重记录  |
| 超载记录   | 查看仪表以往的超载记录   |
| 记录浏览   | 查看仪表所有称重记录    |
| 删除全部记录 | 查看仪表保存的有效货号   |
| 删除超载记录 | 查看仪表以往的超载记录   |
|        |               |

#### (1) 记录检索

按【↑】【↓】键选择『记录检索』的方式,按【输入】

| 记录检 | 索        |     | [123]    |
|-----|----------|-----|----------|
| 起始: | 06/04/12 | 终止: | 06/04/12 |
| 车号: | 555      | 代码: | 0        |
| 货号: | 1111     | 代码  | : 1      |

| 输入区域 | 输入法 | 说明                             |
|------|-----|--------------------------------|
| 起始   | 数字  | 输入6位日期值,向左移位显示。年、月、日均占2位数字。    |
| 终止   |     | 例如:日期为2006年11月17日,需输入"061117"。 |
| 车号   | 中英文 | 输入10个字符(每个汉字相当于2个字符)           |
|      | 符号  |                                |
| 货号   | 中英文 | 输入10个字符(每个汉字相当于2个字符)           |
|      | 符号  |                                |

输入日期后按【输入】,

| 0001/0020 06/04/ | 12 12 | : 32 : 30 |
|------------------|-------|-----------|
| 车号:鄂 A12345      | 货号:   | 优质钢材      |
| 毛重: 2000 kg      | 皮重:   | 50 kg     |
| 净重: 1950 kg      |       | 【↓】翻页     |

按【↑】【↓】键向上或向下翻查记录,

| 0002/0020 06/04/ | 12 12: 40 : 30 |
|------------------|----------------|
| 车号: 鄂 A12345     | 货号:优质钢材        |
| 毛重: 2050 kg      | 皮重: 50 kg      |
| 净重: 2000 kg      | 【↓】翻页          |

记录查看状态,按【清除】可删除该项记录。

(2) 车号检索

按【↑】【↓】键选择『车号检索』,按【输入】

| 0001/0009    |             |
|--------------|-------------|
| 车号:沪A13355   | 代码: 001     |
| 皮重: 0.000 kg |             |
|              | 【←】返回 【↓】翻页 |

按【↑】【↓】键向上或向下翻查记录,按【←】返回上级菜单。

(3) 货号检索

按【↑】【↓】键选择『货号检索』,按【输入】

| 0001/0004<br>货号:钢材 | 代码: 001     |
|--------------------|-------------|
|                    | 【←】返回 【↓】翻页 |

按【↑】【↓】键向上或向下翻查记录,按【←】返回上级菜单。

(4) 超载记录

按【↑】【↓】键选择『超载记录』,按【输入】

| 0001/0002                   |
|-----------------------------|
| 日期: 06/11/13 时间: 15: 26: 48 |
| 毛重: 223.394 kg              |
| 【←】返回 【↓】翻页                 |

按【↑】【↓】键向上或向下翻查记录,按【←】返回上级菜单。

#### (5) 记录浏览

按【↑】【↓】键选择『记录浏览』的方式,按【输入】

| 0001/002 | 20 06/04/2 | 12 12: | 40 : 30 |
|----------|------------|--------|---------|
| 车号: 咢    | 邓 A12345   | 货号:    | 优质钢材    |
| 毛重: 2    | 050 kg     | 皮重:    | 50 kg   |
| 净重:20    | 000 kg     |        | 【↓】翻页   |

按【↑】【↓】键向上或向下翻查记录,

| 0002/0020 06/04 | /12 12: 45 : 30 |
|-----------------|-----------------|
| 车号: 鄂 A12345    | 5 货号:优质钢材       |
| 毛重: 2050 kg     | 皮重: 50 kg       |
| 净重: 2000 kg     | 【↓】翻页           |

记录查看状态,按【清除】可删除该项记录。

#### (6) 删除全部记录

按【↑】【↓】键选择『删除全部记录』,按【输入】进入删除确认提示,按【输入】即可删除全部称重记录;按【←】返回上级菜单。

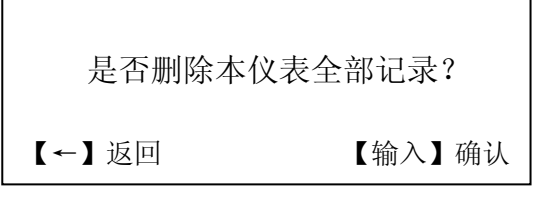

(7) 删除超载记录

按【↑】【↓】键选择『删除超载记录』,按【输入】进入删除确认提示,按【输入】即可删除全部超载记录;按【←】返回上级菜单。删除超载记录必须正确输入标定密码。

# XK3190-D18 信息提示

第九章 信息提示

| 序号 | 仪表提示             | 说明           | 处理方法            |
|----|------------------|--------------|-----------------|
| 1  | 是否删除该时间全部记录?     | 记录删除前的确认操    | 根据操作提示选择是否执     |
|    |                  | 作,防止记录误删除    | 行该操作            |
| 2  | 是否删除该车号全部记录?     | 记录删除前的确认操    | 根据操作提示选择是否执     |
|    |                  | 作,防止记录误删除    | 行该操作            |
| 3  | 是否删除该货号全部记录?     | 记录删除前的确认操    | 根据操作提示选择是否执     |
|    |                  | 作,防止记录误删除    | 行该操作            |
| 4  | 没有找到任何货号的记录!     | 无相应记录的提示     |                 |
| 5  | 没有找到任何车号的记录!     | 无相应记录的提示     |                 |
| 6  | 没有找到符合要求的记录!     | 无相应记录的提示     |                 |
| 7  | 没有找到任何超载记录!      | 无相应记录的提示     |                 |
| 8  | 正在删除             | 仪表删除记录过程的提   | 等待删除过程完成        |
|    |                  | 示            |                 |
| 9  | 关机时间到!           | 定时关机时间到, 仪表  | 根据标定密码重新输入定     |
|    |                  | 被锁定          | 时关机时间           |
| 10 | 超载!              | 仪表超载         | 卸下全部或部分负载       |
| 11 | 正在打印!            |              |                 |
| 12 | 不符合贮存打印条件!       |              | 按贮存打印规范操作       |
|    |                  |              | ● 不稳定时不打印       |
|    |                  |              | ● 前次打印后未回零,     |
|    |                  |              | 需仪表回零           |
|    |                  |              | ● 重量小于零时不打印     |
| 13 | 记录不完整! 暂不打印!     |              | 需二次称重           |
| 14 | EEPROM 错误!默认值代替! | EEPROM 保存的参数 | 对于已出厂仪表,可能是     |
|    |                  | 值出错,可能是首次使   | EEPROM 损坏, 需更换芯 |
|    |                  | 用该仪表,也可能是    | 片               |
|    |                  | EEPROM 损坏    |                 |
| 15 | 打印机故障!           | 打印机未连接或者打印   | 检查打印机与仪表的连接     |
|    |                  | 损坏或者打印机的型号   | 情况或者更换兼容的打印     |
|    |                  | 与仪表不兼容       | 机               |
| 16 | 已更新              | 数据已保存提示      |                 |
| 17 | 非法               | 数据输入超出范围     | 根据仪表参数输入范围的     |
|    |                  |              | 提示正确输入数据        |
| 18 | 记录满              | 内存称重记录已满     | 1. 需删除部分或全部称    |
|    |                  |              | 重记录,以便继续存       |
|    |                  |              | 储以后的记录;         |
|    |                  |              | 2. 内存需要初始化      |
| 19 | 无记录              | 内存无称重记录      |                 |
| 20 | 已删除              | 记录删除提示       |                 |

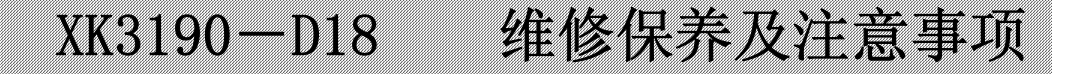

## 第十章 维修保养及主要事项

- 一. 为保证仪表清晰和使用寿命,本仪表不宜放在阳光直射下使用,放置地点应较平整。
- 二. 不宜放在粉尘及振动严重的地方使用,避免在潮湿的环境中使用。
- 三. 传感器和仪表须可靠连接,系统应有良好的接地,远离强电场、强磁场,传感器和仪 表应远离强腐蚀性物体,远离易燃易爆物品。
  - ▲ !不要在有可燃性气体或可燃性蒸汽的场合使用,不得使用在有压力容器罐装系统。
  - ▲ ! 在雷电频繁发生的地区,必须安装可靠的避雷器,以确保操作人员人身安全, 防止雷击损坏仪表及相应设备。
  - ▲ ! 传感器和仪表都是静电敏感设备,在使用中必须切实采取防静电措施,严禁在秤台上进行电焊操作或其他强电场操作;在雷雨季节,必须落实可靠的避雷措施,防止因雷击造成传感器和仪表的损坏,确保操作人员的人身安全和称重设备及相关设备的安全运行。
- 四. 严禁使用强溶剂(如: 苯、硝基类油)清洗机壳。
- 五. 不得将液体或其他导电颗粒注入仪表内,以防仪表损坏和触电。
- 六. 在插拔仪表与外部设备联接线前,必须先切断仪表及相应设备电源!
  - ▲! 在插拔传感器联接线前,必须先切断仪表电源!
  - ▲! 在插打印机联接线前, 必须先切断打印机和仪表电源!
  - ▲! 在插拔大屏幕联接线前, 必须先切断仪表和大屏幕电源!
  - ▲! 在插拔通讯联接线前,必须先切断仪表和上位机电源!

# 七. 公司忠告用户:本公司仅对所生产的仪表自身质量负责,对仪表所处的系统问题不承担责任,请用户在选配仪表时注意。

八. 仪表对外接口须严格按使用说明书中所标注的方法使用,不得擅自更改联接。本仪表 在使用过程中若出现故障,应立即拔下插头,送专业厂维修。一般非衡器专业生产厂家不 要自行修理以免造成更大的损坏。本仪表不允许用户随意打开,否则不予保修。

九.本仪表自销售之日起一年内,在正常使用条件下,出现非人为故障属保修范围,请用 户将产品及保修卡(编号相符),一同寄往特约维修点或供应商。生产厂对仪表实行终身维 修。

## XK3190-D18 附录

## 附 录

## 1、报表打印格式

时间段报表1 日期: 07/12/20 - 07/12/21

| 序号  | 日期          | 时间       | 车号        | 货号 | 毛重<br>(kg) | 皮重(kg) | 净重(kg)  |
|-----|-------------|----------|-----------|----|------------|--------|---------|
| 1   | 07/12/20    | 11:26:16 | 沪 A000001 | 钢材 | 1000       | 100    | 900     |
| 2   | 07/12/20    | 11:29:16 | 沪 A000001 | 钢材 | 1200       | 100    | 1100    |
| 3   | 07/12/20    | 11:32:16 | 沪 A000001 | 钢材 | 1400       | 100    | 1300    |
| 累计: | 毛重: 3600 kg |          |           |    |            |        | 3300 kg |

注: 日报表1中记录按称重时间列举。

时间段报表2 日期: 07/12/20 - 07/12/21

| 序号 | 车号        | 车重(kg) | 次数 | 总毛重(kg) | 总净重(kg) |
|----|-----------|--------|----|---------|---------|
| 1  |           | 0      | 5  | 5000    | 5000    |
| 2  | 沪 A000001 | 0      | 3  | 3600    | 3300    |
| 3  | 沪 B000001 | 0      | 4  | 4000    | 3600    |

注: 日报表 2 中记录按车号列举。

时间段报表3 日期: 07/12/20 - 07/12/21

| 序号 货号 |    | 次数 | 总净重(kg) |  |
|-------|----|----|---------|--|
| 1     |    | 5  | 4500    |  |
| 2     | 钢材 | 3  | 3300    |  |
| 3     | 石头 | 10 | 5600    |  |

注: 日报表 3 中记录按货号列举。

总报表1

| 序号  | 日期                      | 时间       | 车号      | 货号 | 毛重(kg) | 皮重(kg) | 净重(kg) |  |
|-----|-------------------------|----------|---------|----|--------|--------|--------|--|
| 1   | 06-11-22                | 11:26:16 |         |    | 1200   | 0      | 1200   |  |
| 2   | 06-11-22                | 12:20:17 | 沪 A0001 | 油  | 1500   | 200    | 1300   |  |
| 3   | 06-11-25                | 10:20:15 | 沪 B0001 | 钢材 | 5600   | 600    | 5000   |  |
| 累计: | 毛重: 8300 kg 净重: 7500 kg |          |         |    |        |        |        |  |
|     |                         |          |         |    |        |        |        |  |

注: 总报表1中记录按时间列举。

总报表2

| 序号 | 车号        | 车重(kg) | 次数 | 总毛重(kg) | 总净重(kg) |  |  |  |
|----|-----------|--------|----|---------|---------|--|--|--|
| 1  |           | 0      | 5  | 2600    | 2600    |  |  |  |
| 2  | 沪 A000001 | 100    | 4  | 5600    | 5000    |  |  |  |
| 3  | 沪 B000001 | 100    | 4  | 6600    | 6100    |  |  |  |
|    |           |        |    |         |         |  |  |  |

注: 总报表 2 中记录按车号列举。

总报表3

| 序号 | 货号 | 次数 | 总净重(kg) |  |  |  |  |
|----|----|----|---------|--|--|--|--|
| 1  |    | 5  | 2600    |  |  |  |  |
| 2  | 钢材 | 4  | 5000    |  |  |  |  |
| 3  | 油  | 4  | 6100    |  |  |  |  |

注: 总报表 3 中记录按货号列举。

## XK3190-D18 附录

|    | 总报利 | 長 4       |        |
|----|-----|-----------|--------|
| 序号 | 快捷码 | 车号        | 车重(kg) |
| 1  | 0   |           | 0      |
| 2  | 1   | 沪 A000001 | 100    |
| 3  | 2   | 沪 B000001 | 100    |

注: 总报表4显示车号对应的快捷码和车重值。

|    | 总报表5 |    |
|----|------|----|
| 序号 | 快捷码  | 货号 |
| 1  | 0    |    |
| 2  | 1    | 钢材 |
| 3  | 2    | 油  |

注: 总报表 5 显示货号与快捷码的对应关系。

| 总报表6 |          |          |        |  |  |  |  |
|------|----------|----------|--------|--|--|--|--|
| 序号   | 日期       | 时间       | 毛重(kg) |  |  |  |  |
| 1    | 06-11-21 | 10:14:20 | 2000   |  |  |  |  |
| 2    | 06-11-22 | 10:15:00 | 5600   |  |  |  |  |
| 3    | 06-11-23 | 12:17:30 | 4000   |  |  |  |  |

注: 总报表6显示超载记录。

#### 2、扩展功能说明

## PS/2 键盘

概述

XK3190-D18 仪表可扩充 PS/2 键盘接口。为了方便用户连接流行的键盘, PS/2 接口采用 USB-A(主机)插座,但仅具备 PS/2 接口的功能。将键盘的 USB 插头插入仪表后面板的 PS/2 键盘插座,即可实现用 PS/2 键盘控制 XK3190-D18 仪表的工作,输入各种参数的功能。

使用方法

PS/2 键盘的功能键 F1~F12、退格键、光标方向键等对应于 D18 的功能键,其对应关系 见下表:

| XK3190-D18 | F1     | F2    | 货号            | 车号  | 设置     | 检查         | 存皮    | 补充打印      |
|------------|--------|-------|---------------|-----|--------|------------|-------|-----------|
|            |        |       |               |     |        |            | 重     |           |
| PS/2       | F1     | F2    | F3            | F4  | F5     | F6         | F7    | F8        |
| XK3190-D18 | 报表     | 预置    | 置零            | 累计  | 贮存打    | 标定         | 输入    | 清除        |
|            | 打印     | 皮重    |               | 打印  | 印      |            |       |           |
| PS/2       | F9     | F10   | F11           | F12 | PrtScr | ScrollLock | Enter | Backspace |
| XK3190-D18 | 输入     | 背光    | 轴重            | 收尾  | 走纸     | 称重         | 选择    | 除皮        |
|            | 法      |       |               |     |        |            |       |           |
| PS/2       | Insert | Break | Home          | End | PgUp   | PgDn       | Tab   | Del       |
| XK3190-D18 | ←      | 1     | $\rightarrow$ | Ļ   |        |            |       |           |
| PS/2       | ←      | 1     | →             | Ļ   |        |            |       |           |

表 PS/2 键盘与 XK3190-D18 功能键的对应关系

在输入字符状态,大小写的输入同键盘在计算机上的用法。汉字输入时,字符出现在 汉字输入法的拼音输入区。键盘上的符号可直接输入。

#### USB 接口

XK3190-D18 的 USB 接口为设备端接口,采用 USB-B 插座,可用随机配备的 USB 电 缆与上位机连接,向上位机传输称重数据和称重记录。数据传输的格式同 RS-232C 接口。

#### 以太网接口

XK3190-D18 可扩充以太网接口,规格为 10Base-T/100Base-TX,可通过局域网与上位 机连接,并可通过网关与因特网连接,向上位机传输称重数据和称重记录。

#### DC 6V 电源接口

XK3190-D18 可扩充 DC 6V 直流电源接口,可外接 6V 蓄电池工作。输入电压范围 5.5~8V。有电池电压指示。电池电压不足时停止热敏打印机的工作,电池电压过低时自动 关机。

#### 扩展接口

XK3190-D18 主板上留有扩展接口,可通过扩展接口扩充 4-20mA 电流环、CAN 接口等功能。